Общество с ограниченной ответственностью "Аналитик ТелекомСистемы"

# Автоматизированная система управления наружным освещением (АСУНО) AnCom Light

# Контроллеры AnCom MC/L для управления контакторами

# РУКОВОДСТВО ПО ЭКСПЛУАТАЦИИ

ИЭ 4210-071-11438828-15

версия документации D1.07

Москва 2015

|   | Содержание                                                                       |       |
|---|----------------------------------------------------------------------------------|-------|
| ( | ыделенные пункты – для настройки, остальные – для мониторинга и управл           | ения) |
| 1 | ОПИСАНИЕ СИСТЕМЫ АСУНО AnCom Light                                               | 3     |
|   | 1.1 Состав системы АСУНО                                                         | 3     |
|   | 1.2 Канал связи ШУНО с диспетчерским центром: GPRS                               | 5     |
|   | 1.3 Режимы управления ШУНО: вкл/выкл. 14 контакторов                             | 6     |
| 2 | НАСТРОЙКА КАНАЛА СВЯЗИ                                                           | 7     |
|   | 2.1 Настройка ПО AnCom Server RM для подключения ШУНО к ПО                       |       |
|   | АСУНО AnCom Light (и к ПО АСКУЭ)                                                 | 7     |
|   | 2.2 Инсталляция и настройка GPRS модема AnCom RM/S                               | 9     |
| 3 | ПО АСУНО: УПРАВЛЕНИЕ, МОНИТОРИНГ И ДИАГНОСТИКА ШУНО                              | 11    |
|   | 3.1 Элементы управления                                                          | 11    |
|   | 3.2 Вкладка АСУНО                                                                | 12    |
|   | 3.2.1 Внешний вид (пример заполнения)                                            | 12    |
|   | 3.2.2 Колонка Группа / ШУНО: контекстное меню ячейки Группа                      | 12    |
|   | 3.2.2.1 Полномочия <b>режимов Администрирования</b>                              | 12    |
|   | 3.2.2.2 Настроить – вызов окна настройки параметров Группы                       | 13    |
|   | 3.2.2.3 Дистанционный режим управления ШУНО данной Группь                        | I17   |
|   | 3.2.2.4 Добавить Группу в конец колонки Группа / ШУНО                            | 17    |
|   | 3.2.2.5 <b>Добавить ШУНО</b> в конец списка данной <b>Группы</b>                 | 18    |
|   | 3.2.2.6 удалить выоранную Группу и все ее шуно                                   | 19    |
|   |                                                                                  | 19    |
|   |                                                                                  | 19    |
|   |                                                                                  | 19    |
|   |                                                                                  | 20    |
|   | 3232 Настроить – окно настройки параметров ШУНО                                  | 20    |
|   | 3233 Листанционный режим управления ШУНО                                         | 20    |
|   | 3234 Улапить ШУНО                                                                | 23    |
|   | 3235 <b>A</b> – переместить <b>ШУНО</b> на один шаг вверх                        | 23    |
|   | $3.2.3.6$ <b><math>\bullet</math></b> – переместить <b>ШУНО</b> на один шаг вниз | 23    |
|   | 3.2.4 Управление и мониторинг состояний контакторов А. В. С. Е                   | 24    |
|   | 3.2.5 Диагностика работы ШУНО                                                    | 25    |
|   | 3.2.5.1 Колонки диагностики                                                      | 25    |
|   | 3.2.5.2 Окно диагностики состояния ШУНО – нажать на ячейку «?»                   | 26    |
|   | 3.3 Вкладка Расписание                                                           | 29    |
|   | 3.3.1 Внешний вид (пример заполнения)                                            | 29    |
|   | 3.3.2 Настройка Автономного режима управления                                    | 30    |
|   | 3.3.3 Состояния 🗹 / П Режимов Автономного управления                             | 31    |
|   | 3.3.4 Настройка календаря                                                        | 31    |
|   | 3.3.5 Файл                                                                       | 32    |
|   | 3.3.6 Проверка логики Автономного управления                                     | 32    |
|   | 3.4 Вкладка Настройки                                                            | 33    |
|   | 3.4.1 Внешний вид (пример заполнения)                                            | 33    |
|   |                                                                                  | 34    |
| 4 |                                                                                  | 35    |
|   | 4.1 Бариант исполнения: возможности контроллера                                  |       |
|   | 4.2 Бнешнии вид контроллера                                                      |       |
|   | ч.э — гучной ввод контроллера в режим загрузчика прошивки                        |       |

#### 1 ОПИСАНИЕ СИСТЕМЫ АСУНО AnCom Light

#### 1.1 Состав системы АСУНО

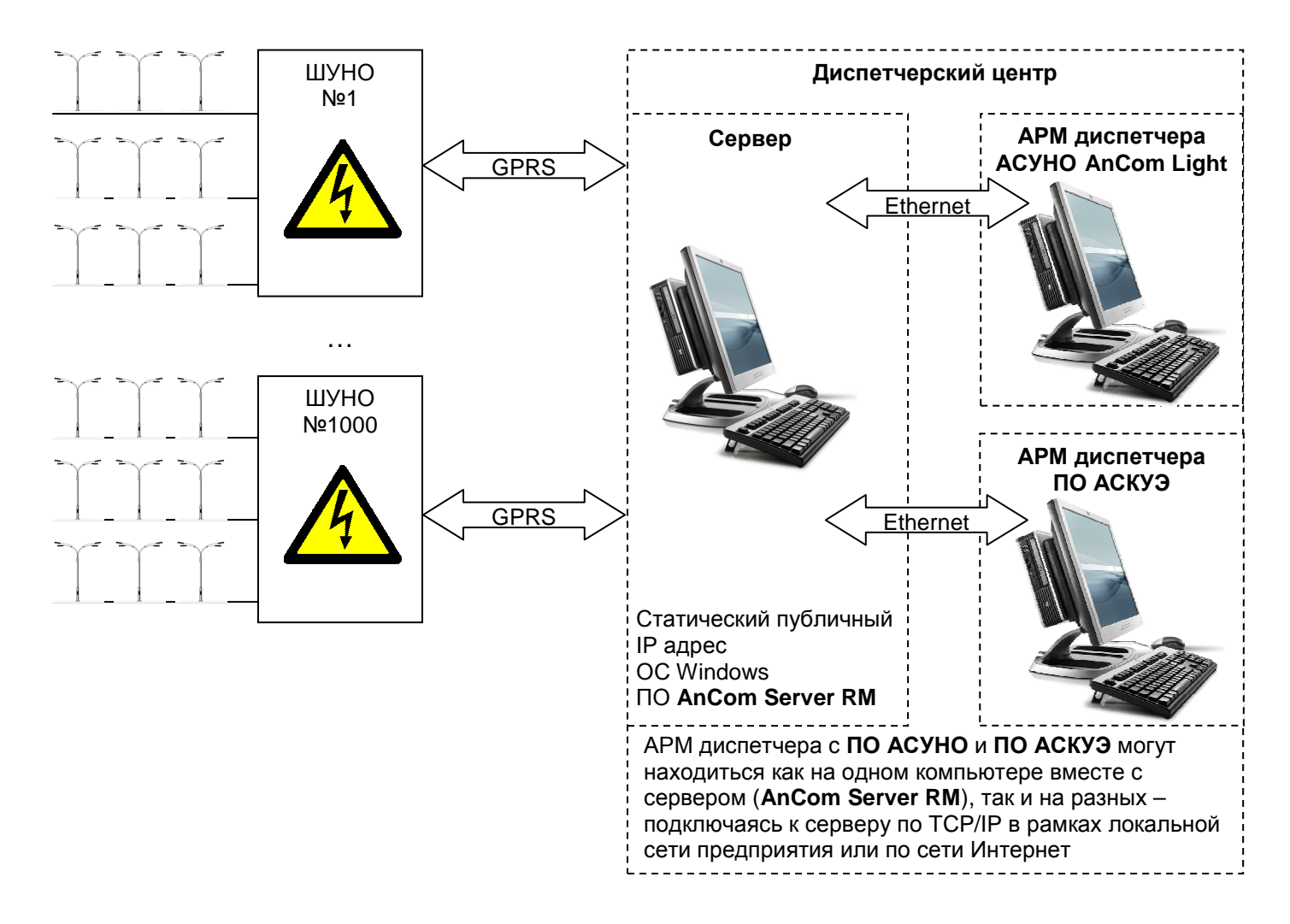

| Элемент                                               | Описание                                                                                                    | Комментарий                                                                                                    |
|-------------------------------------------------------|----------------------------------------------------------------------------------------------------|----------------------------------------------------------------------------------------------------|
| <b>ШУНО</b> (шкафы управления<br>наружным освещением) | Шкафы управления<br>(включение/выключение 14<br>контакторов) наружным<br>освещением <b>AnCom ШУНО</b> :<br>интерфейс между<br>трансформаторной<br>подстанцией (ТП), передающей<br>электроэнергию на<br>осветительные фидеры, и<br><b>Диспетчерским центром</b> . | Возможна поставка только<br>контроллеров АСУНО<br><b>AnCom MC/L</b> для<br>модернизации имеющихся<br><b>ШУНО</b> и включения их в<br>систему АСУНО <b>AnCom Light</b> .                                                                                                    |
| Диспетчерский центр                                   | Дистанционное управление,<br>мониторинг, диагностика и<br>настройка <b>ШУНО</b> .                                                                                                    | <ul> <li>Система АСУНО может быть реализована и без Диспетчерского центра:</li> <li>ШУНО работает только в автономном и ручном режиме.</li> <li>Локальная настройка ШУНО производится на месте или «на столе» (подключение напрямую к компьютеру или ноутбуку).</li> </ul> |
| • Сервер: ПО AnCom Server RM                          | Программный шлюз (служба<br>Windows), необходимый для<br>коммутации ШУНО и АРМ<br>диспетчера (ПО АСУНО и<br>ПО АСКУЭ).                                                                                                    |                                                                                                    |
| • АРМ диспетчера АСУНО:<br>ПО АСУНО AnCom Light       | ПО с графическим интуитивно<br>понятным интерфейсом<br>управления, мониторинга,<br>диагностики и настройки –<br>каждого <b>ШУНО</b> и всей системы<br>АСУНО.                                                                                                    |                                                                                                    |
| • АРМ диспетчера АСКУЭ:<br>любое ПО АСКУЭ             | ПО позволяет осуществлять<br>генерацию, анализ и хранение<br>отчетов по<br>энергопотреблению,<br>параметрам электрической<br>сети и качеству<br>электроэнергии.                                                                                                  | Возможности определяются<br>как самим <b>ПО АСКУЭ</b> , так и<br>типом счетчика электрической<br>энергии.                                                                                                    |

| Элемент                                                                                                    | Описание                                                                                                    | Комментарий                                                                                                    |
|----------------------------------------------------------------------------------------------------|----------------------------------------------------------------------------------------------------|----------------------------------------------------------------------------------------------------|
|                                                                                                    | <ul> <li>Автоматическое установление<br/>соединения с диспетчерским<br/>центром (ПО AnCom Server RM)<br/>после<br/>включения/восстановления<br/>питания.</li> </ul>                                                                                                    | Обмен данными по каналу<br>связи «ШУНО (АСУНО) ↔<br>ПО АСУНО AnCom Light»:<br>• Дистанционное<br>управление.                                                                                       |
|                                                                                                    | <ul> <li>Встроенный механизм<br/>поддержания/восстановления<br/>канала связи.</li> </ul>                                                                                                    | <ul> <li>Мониторинг и диагностика системы.</li> <li>Настройка ШУНО.</li> </ul>                                                                                                    |
| GPRS Internet (беспроводной<br>канал связи) – ШУНО<br>подключен к<br>Диспетчерскому центру<br>через GPRS модем AnCom RM | <ul> <li>Резервирование канала связи на уровне сотового оператора – два держателя SIM-карт со встроенной программной поддержкой автоматического переключения между ними.</li> <li>SMS-информирование на телефон обслуживающего персонала при срабатывания дискретного датчика в ШУНО.</li> </ul> | Обмен данными по каналу<br>связи «ШУНО (счетчики<br>электроэнергии) ↔ ПО<br>АСКУЭ», объем<br>передаваемых данных<br>определяется<br>возможностями счетчика<br>электрической энергии и<br>ПО АСКУЭ: |
|                                                                                                    | <ul> <li>SIM-карта с динамическим<br/>локальным адресом (в<br/>диспетчерском центре –<br/>статический публичный IP<br/>адрес).</li> </ul>                                                                                                    | <ul> <li>Энергопотребление.</li> <li>Параметры<br/>электрической сети.</li> <li>Качество электроэнергии.</li> </ul>                                                                                |

# 1.2 Канал связи ШУНО с диспетчерским центром: GPRS

| Режим                                                      | Описание                                                                                                    | Комментарий                                                                                                    |
|------------------------------------------------------------|----------------------------------------------------------------------------------------------------|----------------------------------------------------------------------------------------------------|
| Автономный                                                 | Режим работы <b>ШУНО</b> без внешнего управления.                                                                                                    |                                                                                                    |
| • Управление по<br>расписанию                              | <ul> <li>Годовой график включений и выключений контакторов ШУНО:</li> <li>Утро-вечер – на основе собственной базы светового дня (Гражданские сумерки) для данной местности.</li> <li>Ночь – на основе заданного времени наступления ночи и утра.</li> <li>Коррекция расписания по состоянию датчика освещенности;</li> <li>Разное расписание для будних, выходных, праздничных и особых дней.</li> <li>Дистанционная (по каналу связи) или локальная (подключение напрямую к компьютеру или ноутбуку) настройка и коррекция годового расписания с помощью удобного редактора с графическим интерфейсом: свои расписания для каждой Группы шкафов ШУНО;</li> <li>Встроенные часы с элементом резервного питания, автоматическим переходом на летнее/стандартное время и автокоррекцией времени по часам диспетчерского компьютера;</li> <li>Учёт данных метеослужб (солнечно, пасмурно, туман, осадки) с автоматической коррекцией автономного режима управления.</li> </ul> | Гражданские сумерки —<br>период времени после<br>заката и перед восходом<br>Солнца, в течение которого<br>Солнце находится на высоте<br>от 0° до -6° над уровнем<br>горизонта.<br>На открытой местности в<br>малооблачную или<br>безоблачную погоду можно<br>выполнять любой вид работ<br>без дополнительного<br>освещения.<br>При хороших атмосферных<br>условиях освещения<br>достаточно, чтобы чётко<br>различать наземные<br>объекты. |
| <ul> <li>Управление по датчику<br/>освещенности</li> </ul> | Зависимость состояний контакторов<br>ШУНО от состояния датчика<br>освещенности.                                                                                                    |                                                                                                    |
| Дистанционный                                              | Дистанционное<br>включение/выключение<br>контакторов по инициативе<br>диспетчера<br>• Групповое (оперативное, ШУНО<br>объединяются в Группы<br>пользователем).<br>• Индивидуальное (гибкое,<br>каждым ШУНО по отдельности).                                                                                                    |                                                                                                    |
| Ручной                                                     | Локально с помощью аппаратного переключателя внутри <b>ШУНО</b> .                                                                                                    |                                                                                                    |

# 1.3 Режимы управления ШУНО: вкл/выкл. 1...4 контакторов

# 2 НАСТРОЙКА КАНАЛА СВЯЗИ

# 2.1 Настройка ПО AnCom Server RM для подключения ШУНО к ПО АСУНО AnCom Light (и к ПО АСКУЭ)

| Этап          | Описание                                                                                 | Комментарий                                                                                                    |
|---------------|------------------------------------------------------------------------------------------|----------------------------------------------------------------------------------------------------|
|               | ПО AnCom Server RM<br>представляет собой<br>программный TCP шлюз<br>(служба Windows) для | Здесь и далее: под связью с<br>ШУНО подразумевается связь<br>с контроллером АСУНО<br>AnCom MC/L.                                                                               |
| Необходимость | ПО АСУНО ↔ ШУНО<br>(Контроллер)<br>ПО АСКУЭ ↔ ШУНО<br>(Электросчетчик)                   | Подробное описание – в<br>соответствии с Руководством<br>по эксплуатации на<br>программное обеспечение<br><b>AnCom Server RM</b> .<br>http://www.analytic.ru/products/26/soft/ |

| Настройка AnCom Server RM |                                                                                                    |                                                                                                    |  |  |  |
|---------------------------|----------------------------------------------------------------------------------------------------|----------------------------------------------------------------------------------------------------|--|--|--|
| Создать канал             | Каналы (ПКМ) → Создать<br>Число каналов равно числу<br>ШУНО.<br>Метка = пользовательское Имя<br>канала. | ПКМ = Правая Кнопка Мыши =<br>вызов контекстного меню.<br>Рекомендуется задавать Метку<br>равную имени ШУНО<br>(например, ТП-118<br>3-я улица Строителей, 25). |  |  |  |

| УДАЛЕННОЕ подключение ШУНО<br>к ПО АСУНО AnCom Light (и к ПО АСКУЭ)                                        |                                             |                                                                                                    |  |  |
|----------------------------------------------------------------------------------------------------|---------------------------------------------|----------------------------------------------------------------------------------------------------|--|--|
| Задача                                                                                                    | Обеспечение удаленного канала связи с ШУНО. | Подключение ШУНО к<br>Диспетчерскому центру<br>производится по GPRS Internet<br>(через модемы AnCom RM).                                                                                                    |  |  |
| Внутри созданного канала<br>создать подключение «Модем»<br>(настройка подключения<br>AnCom RM к Server RM) | New Item (ПКМ) → Создать<br>Тип: ModemRM    | Специальное:<br>ID сервера = значению<br>параметра модема<br>AT@ATSREMUIN (="Server")<br>ID устройства = значению<br>параметра модема<br>AT@ATSMYUIN (="Client_1")<br>Интерфейс: Socket<br>Роль = Server (модем – Client),<br>Локальный = значениям<br>параметров модема<br>AT@ATSSERVERIP и<br>AT@ATSSERVERIP и<br>AT@ATSPORT<br>(на каком адресе и порту<br>принимать подключения от<br>данного модема)<br>Удаленный –<br>Протокол: ATSWP |  |  |

| ЛОКАЛЬНОЕ подключение ШУНО к ПО АСУНО AnCom Light                                       |                                          |                                                                                                    |  |  |  |
|-----------------------------------------------------------------------------------------|------------------------------------------|----------------------------------------------------------------------------------------------------|--|--|--|
|                                                                                         |                                          | Подключение ШУНО к<br>Диспетчерскому центру<br>производится напрямую:                                                                                                  |  |  |  |
| Задача                                                                                  | Для настройки ШУНО «на<br>столе».        | контроллер АСУНО AnCom<br>MC/L через интерфейс<br>подключения GPRS-модема<br>( <b>Управление: RS-458</b> ) –<br>подключается к <b>АРМ</b><br><b>Диспетчера АСУНО</b> . |  |  |  |
|                                                                                         |                                          | Используйте конвертер<br>RS-485 USB.                                                                                                    |  |  |  |
| <b>D</b>                                                                                |                                          | Специальное: –<br>Историальное: –                                                                                                    |  |  |  |
| Внутри созданного канала                                                                |                                          | интерфеис: Serial                                                                                                    |  |  |  |
| создать подключение «модем»<br>(настройка подключения<br><del>АпСот RM</del> AnCom MC/L | New Item (ПКМ) → Создать<br>Тип: ModemRM | Порт = СОМ-порт подключения<br>контроллера АСУНО AnCom<br>MC/L к АРМ Диспетчера<br>АСУНО.                                                                              |  |  |  |
| к Server RM)                                                                            |                                          | 9600 / 8 / N / 1                                                                                                    |  |  |  |
|                                                                                         |                                          | <b>Протокол:</b> ATSWP                                                                                                    |  |  |  |

| Подключение ПО АСУНО / АСКУЭ к ШУНО                     |                                                         |                                                       |  |
|---------------------------------------------------------|---------------------------------------------------------|-------------------------------------------------------|--|
|                                                         |                                                         | Интерфейс: Socket                                     |  |
| Внутри созданного канала                                |                                                         | Роль = Server,                                        |  |
| создать подключение «UART1»                             | New Item (ПКМ) → Созлать                                | Локальный = 0.0.0.0 <b>5001</b>                       |  |
| (настройка подключения                                  | Тип: Simple                                             | (или любой другой свободный<br>порт)                  |  |
| ПО АСУНО AnCom Light                                    |                                                         | Удаленный –                                           |  |
| к Server RM)                                            |                                                         | <b>Протокол:</b> Proxy                                |  |
|                                                         |                                                         | Тайм-аут = 0 мсек                                     |  |
|                                                         | New Item (ПКМ) → Создать<br>Тип: Simple<br>Метка: UART0 | Интерфейс: Socket (если ПО АСКУЭ подключается по ТСР) |  |
| Внутри созданного канала<br>создать подключение «UARTO» |                                                         | Роль = Server (если ПО АСКУЭ<br>– клиент),            |  |
|                                                         |                                                         | Локальный = 0.0.0.0 <b>6001</b>                       |  |
| (настройка подключения<br>стороннего <b>ПО АСКУЭ</b>    |                                                         | (или любой другой свободный<br>порт)                  |  |
| к Server RM)                                            |                                                         | Удаленный –                                           |  |
|                                                         |                                                         | <b>Протокол:</b> Proxy                                |  |
|                                                         |                                                         | Тайм-аут = 0 мсек                                     |  |

| Добавьте канал и подключения     | Канал (ПКМ) → Добавить                                                           | При правильной настройке:<br>– подключение «Модем»<br>должно иметь <b>полностью</b><br>закрашенный значок |
|----------------------------------|----------------------------------------------------------------------------------|----------------------------------------------------------------------------------------------------|
| Запустите службу                 | Выполнить → Служба →<br>Запустить                                                | соединения;<br>– подключение «UART1» –<br><b>част</b> ично.                                               |
| Для перенастройки<br>подключения | Остановите службу: Выполнить<br>→ Служба → Остановить.<br>После перенастройки не | Или исключите подключение:<br>«Модем» / «UART1» →<br>Исключить.                                           |

| забудьте | заново | Запустить | После    | перенастр | ойки | не   |
|----------|--------|-----------|----------|-----------|------|------|
| службу.  |        |           | забудьте | заново    | Доба | вить |
|          |        |           | подключе | ние.      |      |      |

|                       | Настройка ПО AnCom Light                                                                                       |                                                                                                    |
|-----------------------|----------------------------------------------------------------------------------------------------|----------------------------------------------------------------------------------------------------|
| Особенности настройки | В окне настройки ШУНО,<br>указать Локальный адрес и порт<br>подключения « <b>UART1</b> » <b>ЭТОГО</b><br>ШУНО. | ШУНО (ПКМ) → Настроить<br>Сетевой доступ ПО АСУНО<br>IP адрес <b>127.0.0.1</b> Порт <b>5001</b><br>(тот же порт, что и в «UART1»)<br>Если АРМ Диспетчера АСУНО<br>находится не на том же<br>компьютере, что Server RM, но<br>в той же локальной сети, то в<br>настройках ШУНО указывается<br>IPv4-адрес Ethernet adapter<br>«Подключение по локальной<br>сети» компьютера с Server RM<br>(выводится по команде ОС<br>Windows: Пуск - Выполнить -<br>сmd - ipconfig). |

| Настройка ПО АСКУЭ стороннего производителя |                                                                                                    |                                                                                                    |  |  |  |  |
|---------------------------------------------|----------------------------------------------------------------------------------------------------|----------------------------------------------------------------------------------------------------|--|--|--|--|
| Особенности настройки                       | В окне настройки связи со<br>счетчиком электроэнергии,<br>который установлен в<br>настраиваемом ШУНО, указать<br>Локальный адрес и порт<br>подключения « <b>UART0</b> ». | IP адрес <b>127.0.0.1</b> Порт <b>6001</b><br>(тот же порт, что и в «UART0»)<br>Если APM Диспетчера ACKУЭ<br>находится не на том же<br>компьютере, что Server RM, но<br>в той же локальной сети, то в<br>настройках ШУНО указывается<br>IPv4-адрес Ethernet adapter<br>«Подключение по локальной<br>сети» компьютера с Server RM<br>(выводится по команде OC<br>Windows: Пуск - Выполнить -<br>сmd - ipconfig). |  |  |  |  |

# 2.2 Инсталляция и настройка GPRS модема AnCom RM/S

| Этап                                                   | Описание                                                                                                    | Комментарий                                                                                              |
|--------------------------------------------------------|----------------------------------------------------------------------------------------------------|----------------------------------------------------------------------------------------------------|
|                                                        | Организация<br>канала связи<br>между                                                                                                    |                                                                                                    |
| Необходимость                                          | <ul> <li>ШУНО</li> <li>(контроллер</li> <li>АСУНО</li> <li>АпСот МС/L)</li> <li>Диспетчерским</li> <li>центром</li> <li>(ПО AnCom</li> <li>Server RM).</li> </ul> | Подключение ШУНО к<br>Диспетчерскому центру<br>производится по GPRS Internet<br>(через модемы AnCom RM). |
| Внесите <mark>изменения</mark> в скрипт GPRS<br>модема | Скрипт – набор<br>команд,<br>определяющий                                                                                                    | Размещен в папке с ПО AnCom<br>Light, либо на сайте:<br>http://www.analytic.ru/products/83/soft/         |

|                                                                                                    | режим работы                                                                                                    | Откройте файл через приложение                                                                                                    |
|----------------------------------------------------------------------------------------------------|----------------------------------------------------------------------------------------------------|----------------------------------------------------------------------------------------------------|
| ΔΤ@ΔΤ\$RM-"2"                                                                                                    | модема.                                                                                                    | «БЛОКНОТ» ИЛИ АНАЛОГИЧНОЕ.<br>RM/S («2») или RM/D («0»)                                                                                                    |
| AT@ATSAPPI MODE="3"                                                                                                    | пежим работы                                                                                                    | Internet mode                                                                                                    |
| AT@ATSSIMCARD="1"                                                                                                    | кол-во SIM карт                                                                                                    | одна SIM карта                                                                                                    |
| AT@ATSPINCODE="0"                                                                                                    | настройка PIN-<br>кода                                                                                                    | отсутствие PIN-кода                                                                                                    |
| AT@ATSGPRS="internet","gdata","gdata"                                                                                                    | настройки GPRS<br>точки доступа                                                                                                    | Установить согласно GSM-оператору                                                                                                    |
| AT@ATSPRRESET="36000"                                                                                                    | время, по<br>истечении<br>которого, если не<br>производится<br>прием или<br>передача данных,<br>модем будет<br>перезагружен и<br>будет<br>произведена<br>попытка нового<br>подключения                                                                                                    | 36000 (сотни миллисекунд) = 1 час<br>Установить <b>не менее</b> значения<br>параметра «Периодичность опроса»<br>ПО AnCom Light.                                                                                                    |
| AT@ATSTCPORUDP="0"                                                                                                    | транспортный протокол                                                                                                    | ТСР                                                                                                    |
| AT@ATSLISTEN="0"                                                                                                    | роль модема                                                                                                    | «клиент»                                                                                                    |
| AT@ATSSERVERIP="212.5.87.200"                                                                                                    | IР-адрес ТСР<br>сервера                                                                                                    | Установить равным публичному<br>статическому ТСР адресу своего<br>Диспетчерского центра                                                                                                    |
| AT@ATSPORT="22222"                                                                                                    | порт ТСР сервера                                                                                                    | Установить равным порту,<br>открытому в <b>своем</b> Диспетчерском<br>центре для подключения данного<br>молема                                                                                                    |
|                                                                                                    |                                                                                                    | модома                                                                                                    |
| AT@ATSUINIDENT="1"                                                                                                    | идентификация                                                                                                    | разрешена («0» – запрещена)                                                                                                    |
| AT@ATSUINIDENT="1"<br>AT@ATSMYUIN="Client_1"                                                                                                    | идентификация<br>идентификатор<br>модема                                                                                                    | разрешена («0» – запрещена)                                                                                                    |
| AT@ATSUINIDENT="1"<br>AT@ATSMYUIN="Client_1"<br>AT@ATSREMUIN="Server"                                                                                                    | идентификация<br>идентификатор<br>модема<br>идентификатор<br>удаленного ТСР<br>сервера                                                                                                    | разрешена («0» – запрещена)<br>Также прописать его в настройках<br>ПО Server RM                                                                                                    |
| AT@ATSUINIDENT="1"<br>AT@ATSMYUIN="Client_1"<br>AT@ATSREMUIN="Server"<br>AT@ATSSPEED="9600"                                                                                                    | идентификация<br>идентификатор<br>модема<br>идентификатор<br>удаленного TCP<br>сервера<br>скорость порта в<br>режиме данных                                                                                                    | разрешена («0» – запрещена)<br>Также прописать его в настройках<br>ПО Server RM                                                                                                    |
| AT@ATSUINIDENT="1"<br>AT@ATSMYUIN="Client_1"<br>AT@ATSREMUIN="Server"<br>AT@ATSSPEED="9600"<br>AT@ATSDBGMSG="1"                                                                                                    | идентификация<br>идентификатор<br>модема<br>идентификатор<br>удаленного TCP<br>сервера<br>скорость порта в<br>режиме данных<br>вывод<br>технологических<br>сообщений                                                                                                    | разрешена («0» – запрещена)<br>Также прописать его в настройках<br>ПО Server RM<br>включен                                                                                                    |
| AT@ATSUINIDENT="1"<br>AT@ATSMYUIN="Client_1"<br>AT@ATSREMUIN="Server"<br>AT@ATSSPEED="9600"<br>AT@ATSDBGMSG="1"<br>AT@ATSATSWP="0"                                                                                                | идентификация<br>идентификатор<br>модема<br>идентификатор<br>удаленного TCP<br>сервера<br>скорость порта в<br>режиме данных<br>вывод<br>технологических<br>сообщений<br>активация<br>протокола ATSWP                                                                                                    | разрешена («0» – запрещена)<br>Также прописать его в настройках<br>ПО Server RM<br>включен                                                                                                    |
| AT@ATSUINIDENT="1"<br>AT@ATSMYUIN="Client_1"<br>AT@ATSREMUIN="Server"<br>AT@ATSSPEED="9600"<br>AT@ATSDBGMSG="1"<br>AT@ATSATSWP="0"<br>AT@ATSATSWPPING="0"                                                                         | идентификация<br>идентификатор<br>модема<br>идентификатор<br>удаленного TCP<br>сервера<br>скорость порта в<br>режиме данных<br>вывод<br>технологических<br>сообщений<br>активация<br>протокола ATSWP<br>тайм аут запросов<br>контроля<br>соединения PING                                                                                                    | разрешена («0» – запрещена)<br>Также прописать его в настройках<br>ПО Server RM<br>включен<br>выключен (реализован в<br>контроллере АСУНО AnCom MC/L)                                                                                                    |
| AT@ATSUINIDENT="1"<br>AT@ATSMYUIN="Client_1"<br>AT@ATSREMUIN="Server"<br>AT@ATSSPEED="9600"<br>AT@ATSDBGMSG="1"<br>AT@ATSDBGMSG="1"<br>AT@ATSATSWP="0"<br>AT@ATSATSWPPING="0"                                                     | идентификация<br>идентификатор<br>модема<br>идентификатор<br>удаленного TCP<br>сервера<br>скорость порта в<br>режиме данных<br>вывод<br>технологических<br>сообщений<br>активация<br>протокола ATSWP<br>тайм аут запросов<br>контроля<br>соединения PING<br>количество<br>попыток<br>установления<br>соединения                                                             | разрешена («0» – запрещена)<br>Также прописать его в настройках<br>ПО Server RM<br>включен<br>выключен (реализован в<br>контроллере АСУНО AnCom MC/L)<br>На этапе отладки установить = 0<br>При вводе в эксплуатацию = 3                                      |
| AT@ATSUINIDENT="1"<br>AT@ATSMYUIN="Client_1"<br>AT@ATSREMUIN="Server"<br>AT@ATSSPEED="9600"<br>AT@ATSDBGMSG="1"<br>AT@ATSDBGMSG="1"<br>AT@ATSATSWP="0"<br>AT@ATSATSWPPING="0"<br>AT@ATSNOTCONNATTEMPT="0"<br>AT@ATSBESTOP="36000" | идентификация<br>идентификатор<br>модема<br>идентификатор<br>удаленного TCP<br>сервера<br>Скорость порта в<br>режиме данных<br>вывод<br>технологических<br>сообщений<br>активация<br>протокола ATSWP<br>тайм аут запросов<br>контроля<br>соединения PING<br>количество<br>попыток<br>установления<br>время сна после<br>превышения<br>попыток<br>установления<br>соединения | разрешена («0» – запрещена)<br>Также прописать его в настройках<br>ПО Server RM<br>включен<br>выключен (реализован в<br>контроллере АСУНО AnCom MC/L)<br>На этапе отладки установить = 0<br>При вводе в эксплуатацию = 3<br>36000 (сотни миллисекунд) = 1 час |

#### 3 ПО АСУНО: УПРАВЛЕНИЕ, МОНИТОРИНГ И ДИАГНОСТИКА ШУНО

#### Перенесите папку с ПО AnCom Light на Диспетчерский АРМ АСУНО

#### При вводе контроллера АСУНО AnCom MC/L в эксплуатацию открыть крышку, ВЫТАЩИТЬ ИЗОЛИРУЮЩИЙ ВКЛАДЫШ БАТАРЕИ

#### 3.1 Элементы управления

| Элемент                                                                                                    | Описание                                                                                                    | Комментарий                                                                                                    |  |  |  |
|----------------------------------------------------------------------------------------------------|----------------------------------------------------------------------------------------------------|----------------------------------------------------------------------------------------------------|--|--|--|
| Шапка                                                                                                    | ACYHO AnCom Light                                                                                                    |                                                                                                    |  |  |  |
| Вкладки                                                                                                    | АСУНО, АСКУЭ, Карта,<br>Расписание, Отчеты,<br>Настройки                                                                                                    | Переключайтесь между<br>вкладками. Функционал серых<br>вкладок будет реализован в<br>следующих версиях<br>ПО АСУНО.                                                                                                    |  |  |  |
| Кнопка О<br>– произвести принудительное<br>Чтение состояний ШУНО и<br>актуализацию их настроек<br>• Левой кнопкой мыши – всех<br>ШУНО.<br>• Правой кнопкой мыши –<br>выделенной Группы или<br>ШУНО. | <ul> <li>Не сбрасывает таймер периодичности опроса.</li> <li>Также служит для обновления настроек ШУНО.</li> <li>Состояния ячеек ШУНО при Чтении ШУНО:</li> <li>         • Попытка установления соединения с ШУНО.     </li> <li>         • Отправка запроса.     </li> <li>         • Отправка запроса.     </li> <li>         • Ожидание ответа. Следующая попытка Чтения ШУНО возможна только после удачной предыдущей или через 45 секунд после неудачной предыдущей попытки Чтения.     </li> </ul> | Здесь и далее: по факту –<br>состояний контроллеров<br>АСУНО АпСот МС/L.<br>Несоответствие настроек<br>ШУНО и ПО АСУНО (при<br>Чтении) ведет к актуализации<br>настроек ШУНО.<br>Неудачная актуализация с<br>настроек ШУНО<br>откладывается до следующего<br>Чтения (по кнопке О или по<br>периодичности опроса). |  |  |  |
| Кнопка<br>– нажать для выключения<br>звуковой сигнализации по<br>текущим Аварийным событиям                                                                                                    | <b>НЕ РЕАЛИЗОВАНО</b><br>Значок должен «залипнуть» 🔒.                                                                                                    | Последующее Аварийное<br>событие запустит звуковую<br>сигнализацию повторно;<br>цветовая индикация аварий<br>остается.                                                                                                    |  |  |  |
| Список ↔<br>– нажать для выбора ▼<br>(всплывающий список) режима<br>Администрирования                                                                                                    | <ul> <li> Мониторинг;</li> <li> Управление – требуется ввод пароля Управления.</li> <li> Настройка – требуется ввод пароля Настройки.</li> <li> Завод – требуется ввод пароля Завода.</li> </ul>                                                                                                    | Пароли сбрасываются при<br>закрытии программы: по<br>новому открытию<br>устанавливается режим<br>« — Мониторинг».                                                                                                    |  |  |  |
| ЧЧ:ММ:СС / ДД:ММ:ГГГГ                                                                                                    | Текущее время по часам <b>АРМ</b><br><b>диспетчера АСУНО</b> .<br>При несовпадении времени<br><b>ШУНО</b> и <b>ПО АСУНО</b> –<br>по результатам <b>Чтения</b><br>параметров <b>ШУНО</b> –<br>производится запись времени<br>из <b>ПО АСУНО</b> в <b>ШУНО</b> .                                                                                                    | Синхронизация времени<br>производится при нахождении<br>ПО АСУНО в любом режиме<br>Администрирования на момент<br>Чтения настроек ШУНО.                                                                                                    |  |  |  |

#### 3.2 Вкладка АСУНО

#### 3.2.1 Внешний вид (пример заполнения)

| ACYHO AnCom        | ACYHO AnCom Light |          | G₅∕                             | es 🔒   |          | 5     | ЧЧ:ММ:СС   |    |
|--------------------|-------------------|----------|---------------------------------|--------|----------|-------|------------|----|
| АСУНО              | АСКУЭ             | Карта    | Расписание                      | Отчеты | Настр    | ойки  | ДД:ММ:ГГГГ |    |
| Группа<br>ШУНО     |                   | Управлен | зление и мониторинг Диагностика |        |          |       |            |    |
| Имя                | А                 | В        | С                               | F      | Режим    | Связь | Охрана     | ?  |
| <sup>-</sup> Аллея |                   |          |                                 |        | <b>e</b> | 1     | 1          | 2  |
| Волоколамское73    |                   |          |                                 |        | e        | 0     | OK         | OK |
| Митинская, 7       |                   |          |                                 |        | •        | 2     | OK         | ?  |
| Строгино, 14       |                   |          |                                 |        | •        | 18    | 12:45      | ?  |
| ⁻Парк              |                   |          |                                 |        | ð        | 1     | 1          | OK |
| Парк север         |                   |          |                                 |        | Ô        | 1     | OK         | OK |
| Парк запад         |                   |          |                                 |        | æ        | 5     | OK         | OK |
| Парк середина      |                   |          |                                 |        | Ô        | 0     | 01:45      | OK |
| ⁻Школа             |                   |          |                                 |        | C.       | OK    | OK         | 1  |
| 071.0076           |                   |          |                                 |        | C.       | 0     | ОК         | OK |
| 071.0077           |                   |          |                                 |        | C.       | 1     | OK         | ?  |
|                    |                   |          |                                 |        |          |       |            |    |
| ⁺Группа №16        |                   |          |                                 |        |          | —     |            |    |
|                    |                   |          |                                 |        |          |       |            |    |

#### 3.2.2 Колонка Группа / ШУНО: контекстное меню ячейки Группа

| Элемент                                         | Описание                                  | Комментарий                                |
|-------------------------------------------------|-------------------------------------------|--------------------------------------------|
|                                                 | Раскрыть или скрыв принадлежащие          | При первом открытии ПО АСУНО               |
| Развернуть (+)                                  | данной <b>Группе</b> ячейки <b>ШУНО</b> . | создается одна <b>Группа</b> «Группа №1» . |
|                                                 | Скрыть принадлежащие данной               |                                            |
| Свернутв (-)                                    | Группе ячейки ШУНО.                       |                                            |
| Вызов <b>контекстного меню ячейки</b><br>Группы | По нажатию правой кнопки мыши.            |                                            |

#### 3.2.2.1 Полномочия режимов Администрирования

| Контекстное меню ячейки Группа |                                         |            |     |  |  |  |
|--------------------------------|-----------------------------------------|------------|-----|--|--|--|
| (не доступно в режиме «        | (не доступно в режиме «Ger Мониторинг») |            |     |  |  |  |
|                                | G√                                      | & <b>~</b> | &∕¹ |  |  |  |
| Настроить                      | _                                       | +          | +   |  |  |  |
| Дистанционный режим            | +                                       | +          | +   |  |  |  |
| Добавить Группу                | _                                       | +          | +   |  |  |  |
| Добавить ШУНО                  | _                                       | +          | +   |  |  |  |
| Удалить                        | _                                       | +          | +   |  |  |  |
| <b></b>                        | _                                       | +          | +   |  |  |  |
| <b>+</b>                       | _                                       | +          | +   |  |  |  |
| Расписание                     |                                         |            |     |  |  |  |
| <schedule></schedule>          | +                                       | +          | +   |  |  |  |
| Изменить                       |                                         |            |     |  |  |  |

<sup>&</sup>lt;sup>1</sup> Эти значки и таблицы разрешений не отображаются для пользователя. Они для понимания, какие разделы контекстного меню для какого режима Администрирования доступны. Для пользователя, работающего в том или ином режиме Администрирования, не поддерживаемые разделы контекстного меню должны «залипнуть» (визуально – серый цвет шрифта; например, Настроить).

# 3.2.2.2 Настроить – вызов окна настройки параметров Группы

|                     | Настроить <Имя Группы> (пример заполнения)        |           |                       |                                 |                    |                |              |            |          |             |                  |       |       |
|---------------------|---------------------------------------------------|-----------|-----------------------|---------------------------------|--------------------|----------------|--------------|------------|----------|-------------|------------------|-------|-------|
| Имя                 | Гру                                               | пп        | ы: Г                  | оуппа                           | Nº1                | icraji         | ляци         | 19         |          |             |                  |       |       |
| Инте                | эрфе                                              | эйс       | с под                 | цключ                           | нени               | яксч           | четчи        | ιку        |          |             |                  |       |       |
| RS: (               | Скор                                              | oc        | ть 11                 | 5200                            | ♥.Φ                | орма           | т 8▼         | N          |          | 2▼          |                  |       |       |
| RS: (               | э <b>рфе</b><br>Скор                              | ЭЙ<br>ООС | <b>с под</b><br>ть 96 | <b>іклю</b> ч<br>600 <b>▼</b> . | <b>чени</b><br>Фор | е рез<br>мат 8 | ервн<br>3▼ N | іый<br>▼ 1 | 1<br>1 ▼ | ,           |                  |       |       |
|                     | onop                                              |           |                       | Сос                             | тоян               | иеи            | упра         | вл         | ен       | ие          |                  |       |       |
| Масн                | ka pe                                             | ж         | имов                  | ипра                            | влен               | ия             |              |            |          |             |                  |       |       |
| ⊡ди                 | истан                                             | нці       | ионны                 | ый                              |                    |                |              |            |          |             |                  |       |       |
| ⊠Да                 | атчи                                              | ко        | свеш                  | ценно                           | сти                |                |              |            |          |             |                  |       |       |
| ⊠ Pa                | аспи                                              | cai       | ние «                 | утро-                           | вече               | p»             |              |            |          |             |                  |       |       |
| ⊠ Pa                | аспи                                              | cai       | ние «                 | НОЧЬ                            | »                  |                |              |            |          |             |                  |       |       |
| Масн                | ка ан                                             | ал        | иза і                 | входо                           | ов на              | пряж           | сения        |            |          | _           |                  |       |       |
| Вни                 | мани                                              | 1e        | Ана                   | ЛИЗ Е                           | вход               | ов ~2          | 208          | HE         |          | EAJI        | ИЗ               | OBAF  | 11    |
| <b>D</b> .          |                                                   |           | •                     | A                               | нали               | 3 BXO          | дов ~        | 220        | '<br>JR  | -           | ·                | _     |       |
| ВР                  | іході                                             | ы         | A                     | A                               | B                  | B              |              |            | 0        |             | U                |       |       |
|                     |                                                   | শ         | A1                    | A2                              | BJ                 | B5             | 01           | C          | 2        |             | Р                |       |       |
| <u>A</u>            |                                                   | ]<br>7    |                       |                                 |                    |                |              |            | ]        |             |                  |       |       |
| B                   |                                                   | ן<br>א    |                       |                                 |                    |                |              |            | ۲<br>۲   |             |                  | _     |       |
| <u>C</u>            |                                                   | 1         |                       |                                 |                    |                |              | V          | ]        |             |                  |       |       |
| Mac                 | <u>г</u> а п                                      |           |                       |                                 |                    |                |              |            | ]        |             |                  |       |       |
| Wac                 | ка ді                                             |           | hen                   |                                 | 401 90             | INUB           |              |            |          |             |                  |       |       |
|                     | N                                                 | C         | Сраб                  | отал                            |                    |                | Датч         | іик        |          |             |                  |       |       |
| 1                   | $\checkmark$                                      |           | 1                     |                                 | Ox                 | рана           |              |            |          |             |                  |       |       |
| 2                   |                                                   |           | 1                     |                                 | Oc                 | веще           | ннос         | ΤЬ         |          |             |                  |       |       |
| 3                   |                                                   | L         | 1                     |                                 |                    |                |              |            |          |             |                  |       |       |
| 4                   |                                                   |           | 0                     |                                 | Дв                 | ижені          | иe           |            |          |             |                  |       |       |
| Тем                 | пера                                              | ту        | ра и                  | напр                            | яжеі               | ние п          | итан         | ия         |          |             |                  |       | _     |
| Тем                 | ипер                                              | ат        | ypa, 2                | XX C                            | H                  | апрях          | кение        | е пи       | 112      | ания        | , XX             | K,X B |       |
| 1                   | Г <sub>тіп</sub>                                  |           | Т                     | -<br>max                        |                    | U"             | nin          |            |          | ι           | J <sub>max</sub> |       | _     |
| -                   | -15                                               |           |                       | 55                              |                    | 9              | )            |            |          |             | 18               |       |       |
|                     | Расписание                                        |           |                       |                                 |                    |                |              |            |          |             |                  |       |       |
| Часовой пояс +03:00 |                                                   |           |                       |                                 |                    |                |              |            |          |             |                  |       |       |
| пере                | зход                                              | HS        | IJIETH                | нее и                           | ЗИМН               |                | лемя<br>13ь  |            |          |             |                  |       |       |
| Тайм                | л-аут                                             | в         | озвра                 | ата в                           | Авто               | номн           |              | эжи        | М        | <u>2</u> 55 | ми               | н     |       |
| Тайм                | Таймаут сброса режима обновления ПО <u>10</u> мин |           |                       |                                 |                    |                |              |            |          |             |                  |       |       |
|                     |                                                   |           |                       | 3a                              | вод                | ские           | наст         | poì        | йκ       | И           |                  |       |       |
| Прог                | рам                                               | MH        | ая ве                 | ерсия                           | Конт               | гролл          | еров         | v1.        | .02      | 2           |                  | Изм   | енить |
|                     | ОК                                                |           |                       |                                 |                    |                |              |            |          |             |                  |       |       |

|                                     | Описание                                                                                                    | Комментарий                                                                                                    |  |  |
|-------------------------------------|----------------------------------------------------------------------------------------------------|----------------------------------------------------------------------------------------------------|--|--|
| Настроить <Имя Группы>              | Шапка окна настройки параметров<br>Группы.                                                                                                    |                                                                                                    |  |  |
| Инсталляция                         |                                                                                                    |                                                                                                    |  |  |
| Имя Группы                          | Пользовательское информативное <b>Имя</b><br>Группы (до 20 символов).                                                                                                    | По умолчанию <b>Группе</b><br>назначается Имя <Группа №n>,<br>где n – порядковый номер<br><b>Группы</b> .                                                                                                    |  |  |
| Интерфейс подключения к<br>счетчику | <ul> <li>Скорость обмена данными по порту (в битах в секунду).</li> <li>Число бит данных в символе (от 5 до 8).</li> <li>Контроль четности (отсутствует / ислоти с с с с с с с с с с с с с с с с с с с</li></ul>                                                                                                    | Скорость и формат данных<br>интерфейса (RS) Контроллера<br>АСУНО AnCom MC/L и счетчика<br>электрической энергии должны<br>совпадать.                                                                                                    |  |  |
| Интерфейс подключения<br>резервный  | <ul> <li>нечетный / четный / т (магк) / (0)<br/>Space).</li> <li>Число стоповых битов, которые<br/>определяют конец символа (1, 1.5 или<br/>2).</li> </ul>                                                                                                    | Скорость и формат данных<br>интерфейса (RS) Контроллера<br>АСУНО AnCom MC/L и<br>подключаемого объекта должны<br>совпадать.                                                                                                    |  |  |
| Состояние и управление              |                                                                                                    |                                                                                                    |  |  |
| Маска режимов управления            | <ul> <li>☑/□ Дистанционный – ☑разрешено или □запрещено Дистанционное управление для всех ШУНО Группы.</li> <li>☑/□ Датчик освещенности.</li> <li>☑/□ Расписание «утро-вечер».</li> <li>☑/□ Расписание «ночь».</li> </ul>                                                                                                    | Расшифровку см. в настройке<br>Расписания. При сохранении<br>проверяется соответствие<br>настроек <sup>2</sup> актуального для<br>данной Группы файла<br>Расписания данному параметру<br>(выдается ошибка «Файл<br>расписания нельзя привязать к<br>Группе: несоответствие<br>настройкам Группы»).<br>Не допускается полный запрет<br>на все режимы работы (т.е.<br>снятие Пфлагов со всех пунктов<br>запрещено). |  |  |
| Маска анализа входов<br>напряжения  | Всех ШУНО этой Группы<br>Анализ входов ~220В<br>Выходы А А' В В' С С' F U<br>А1 А2 В1 В2 С1 С2 F P<br>А Ø Ø Ø □ □ □ □ □<br>В Ø □ □ Ø Ø □ □ □ □<br>F □ □ □ □ □ □ □ □ □<br>Выходы Контроллера AnCom MC/L:<br>• Ø – разрешить использовать выход.<br>• □ – выход не разрешен к<br>использованию; при установке «□», во<br>все соответствующие этому выходу<br>ячейки «Анализ входов ~220В» нельзя<br>установить флаг Ø | При сохранении проверяется<br>соответствие настроек <sup>3</sup><br>актуального для данной <b>Группы</b><br>файла <b>Расписания</b> данному<br>параметру (выдается ошибка<br>«Файл расписания нельзя<br>привязать к Группе:<br>несоответствие настройкам<br>Группы»).                                                                                                    |  |  |

<sup>&</sup>lt;sup>2</sup> «Маска Автономного режима управления» и «Разрешить Дистанционный режим управления»

<sup>&</sup>lt;sup>3</sup> «Разрешить использовать выходы Контроллера»

|                                                                                                    | <ul> <li>М – включить контроль входа:<br/>аварийным событием является<br/>несовпадение типа «на выходе – 1, а на<br/>входе и/или входе` – 0» или «на выходе –<br/>0. а на входе и/или входе` – 1».</li> </ul>                                                                                                    |                                                                                                    |  |  |  |
|----------------------------------------------------------------------------------------------------|----------------------------------------------------------------------------------------------------|----------------------------------------------------------------------------------------------------|--|--|--|
|                                                                                                    | <ul> <li>         — выключить контроль входа: проверка<br/>на совпадение отсутствует.     </li> </ul>                                                                                                    |                                                                                                    |  |  |  |
|                                                                                                    | Указать, какие дискретные входы анализировать во всех ШУНО этой Группы                                                                                                    |                                                                                                    |  |  |  |
| Маска дискретных датчиков<br>Внимание! Анализ датчиков<br>№1, №3 и №4 не реализован.<br>Поддрежан только датчик<br>Освещенности | IN         Сработал         Датчик           1         1         Охраны         1           2         1         Освещенности         1           3         1         1         1           4         0         Движения         1           4         0         Движения         1           4         0         Движения         1           4         0         Движения         1           4         0         Движения         1           4         0         Движения         1           4         0         Движения         1           4         0         Движения         1           4         0         Движения         1           4         0         Движения         1           4         0         Виключить         1           4         0         Виключить         1           4         0         Движения         1           4         0         Движения         1           4         1         1         1         1           4         1         1         1         1 | Установка пользовательского<br>имени <b>Датчика</b> для IN1 и IN2 не<br>доступно для редактирования<br>(имена Охраны для IN1 и<br>Освещенности для IN2<br>устанавливаются на заводе).                     |  |  |  |
|                                                                                                    | дискретного датчика (до 20 символов).                                                                                                    | Температура,<br>XX С <sup>о</sup> Напряжение<br>питания, XX,X                                                                                                    |  |  |  |
| Температура и напряжение<br>питания                                                                                             | Измерение и контроль температуры <b>Т</b><br>внутри <b>ШУНО</b> и напряжения на входе «U»<br><b>Контроллера</b> АСУНО <b>АпCom MC/L</b> .<br>Ячейка <b>min / max</b> : ввести норму; пустая<br>ячейка – отсутствие контроля по min или<br>max.                                                                                                    | Т <sub>min</sub> Т <sub>max</sub> U <sub>min</sub> U <sub>max</sub> -15         55         9         18           По факту производится<br>измерение температуры         Контроллера АСУНО AnCom<br>MC/L. |  |  |  |
| Расписание                                                                                                    |                                                                                                    |                                                                                                    |  |  |  |
| Часовой пояс ±ЧЧ:ММ                                                                                                    | Установка часового пояса <u>UTC</u> .                                                                                                    | Определяет поправку (±)<br>относительно нулевого часового<br>пояса.                                                                                                    |  |  |  |
| Переход на летнее /<br>стандартное время                                                                                        | Поддержка параметра в следующих<br>версиях <b>ПО АСУНО</b> .                                                                                                    |                                                                                                    |  |  |  |
| ОБЯЗБ                                                                                                    |                                                                                                    |                                                                                                    |  |  |  |
| Тайм-аут возврата в<br>Автономный режиммин                                                                                      | Время, по истечении которого <b>ШУНО</b><br>перейдет в <b>Автономный</b> режим (из<br><b>Дистанционного</b> ) при отсутствии канала<br>связи с <b>ПО АСУНО</b> .<br>От 0 до 255 минут.<br>По умолчанию 255 минут.                                                                                                    |                                                                                                    |  |  |  |
| Тайм-аут сброса режима<br>обновления ПО                                                                                         | Время, по истечении которого<br>Контроллер АСУНО AnCom MC/L<br>возвращается в режим работы (Modbus) с<br>ПО АСУНО, если скачивание встроенного<br>ПО Контроллера АСУНО AnCom MC/L<br>или сама прошивка не удалась.                                                                                                    | От 1 до 255 минут.<br>По умолчанию 3 минуты.                                                                                                    |  |  |  |

| Заводские настройки |                                                                                                    |                                                                                                    |  |  |
|---------------------|----------------------------------------------------------------------------------------------------|----------------------------------------------------------------------------------------------------|--|--|
| Программная версия  |                                                                                                    |                                                                                                    |  |  |
| контроллеров        | Актуальная версия встроенного ПО,                                                                            |                                                                                                    |  |  |
| • v.XX.X            | назначенная <b>Контроллерам</b> АСУНО<br>AnCom MC/L Группы.                                                  | крайний раз.                                                                                                    |  |  |
|                     | Выбор актуального файла встроенного<br>ПО для <b>Контроллеров</b> АСУНО <b>AnCom</b><br><b>MC/L Группы</b> . | По умолчанию открывается папка<br>установки <b>ПО АСУНО</b> …/Firmware<br>Актуальная версия встроенного ПО                                                                                                    |  |  |
|                     | версия встроенного ПО Контроллера<br>АСУНО AnCom MC/L не совпадает с<br>выбранным актуальным файлом,         | Контроллера АСУНО AnCom MC/L<br>входит в пакет загрузки ПО АСУНО.<br>Механизм возврата Контроллера                                                                                                    |  |  |
| Изменить            | Контроллер АСУНО AnCom MC/L<br>переводится в режим прозрачного                                               | АСУНО AnCom MC/L в режим<br>работы с ПО АСУНО по Modbus:<br>• Самостоятельная перезагрузка<br>Контроллера АСУНО AnCon<br>MC/L при удачной прошивке;                                                                            |  |  |
|                     | канала (а не Modbus) <sup>4</sup> , загружает<br>актуальную версию встроенного ПО и<br>прошивается на нее.   |                                                                                                    |  |  |
|                     | При нахождении <b>ПО АСУНО</b> в любом<br>режиме Администрирования на<br>момент Чтения настроек ШУНО.        | <ul> <li>по Таймауту сброса режима<br/>обновления ПО.</li> </ul>                                                                                                    |  |  |
| Πριγμομικτι         | Сохранение настроек <b>Группы</b> .<br>Закройте окно (⊠) для выхода без<br>сохранений.                       | Настройки <b>Группы</b> будут<br>загружены в <b>ШУНО</b> данной<br><b>Группы</b> , если при очередном (или<br>внеочередном) <b>Чтении</b> состояний<br><b>ШУНО</b> , будет обнаружено<br>несоответствие параметров <b>ШУНО</b> |  |  |
| применить           | незаполненных полей.                                                                                         | и параметров окна настроек<br>Группы, к которой принадлежит<br>этот ШУНО.                                                                                                    |  |  |
|                     |                                                                                                    | При условии нахождения<br>ПО АСУНО в режиме                                                                                                    |  |  |
|                     |                                                                                                    | Администрирования <i>с</i> Настройка<br>или <i>с</i> Завод.                                                                                                    |  |  |

\_\_\_\_

<sup>&</sup>lt;sup>4</sup> Для возможности приема «тяжелых» файлов встроенного ПО (1-2 Мб).

# 3.2.2.3 Дистанционный режим управления ШУНО данной Группы

| Элемент               | Описание                                                                                                    | Комментарий                                                                                                    |
|-----------------------|----------------------------------------------------------------------------------------------------|----------------------------------------------------------------------------------------------------|
| ☑ Дистанционный режим | Включен Дистанционный режим<br>управления для всех ШУНО этой<br>Группы. Значок ячейки<br>«Диагностика: Режим» во Вкладке<br>АСУНО имеет вид இ.<br>Нажмите повторно для выключения<br>(снять флаг) Дистанционного<br>режима.                                                                                    | Одинаково изменяет режим работы<br>всех <b>ШУНО Группы</b> (для<br>оперативности).<br>Дистанционное управление                                                                                                    |
| □ Дистанционный режим | Выключен <b>Дистанционный</b> режим<br>управления всех <b>ШУНО</b> этой<br><b>Группы</b> .<br>Все <b>ШУНО</b> из <b>Группы</b> работают в<br>Автономном режиме, в соответствии<br>с <b>Маской режимов управления</b> .<br>Нажмите повторно для включения<br>(установить флаг) <b>Дистанционного</b><br>режима. | контакторами ШУНО Группы<br>осуществляется в соответствии с<br>состоянием ячеек А, В, С, F (для<br>ШУНО этой Группы) на Вкладке<br>АСУНО.<br>Принудительно ⊠ включен (нельзя<br>снять флаг □) при установке Маски<br>режимов управления<br>• ☑ Дистанционный<br>• □ Датчик освещенности |
| ■ Дистанционный режим | В <b>Группе</b> есть <b>ШУНО</b> , работающие<br>как в <b>Автономном</b> , так и в<br><b>Дистанционном</b> режимах<br>управления.<br>Нажмите для П выключения<br><b>Дистанционного</b> режима<br>управления <b>ШУНО Группы</b> .                                                                               | <ul> <li>ПРасписание «утро-вечер»</li> <li>ПРасписание «ночь»</li> </ul>                                                                                                    |

# 3.2.2.4 Добавить Группу в конец колонки Группа / ШУНО

| Элемент         | Описание                                                                                                    | Комментарий                                                                                                    |
|-----------------|----------------------------------------------------------------------------------------------------|----------------------------------------------------------------------------------------------------|
| Добавить Группу | Настройки новой <b>Группы</b><br>клонируются с данной <b>Группы</b><br>(кроме <b>Имени Группы</b> ), <b>ШУНО</b> не<br>клонируются.<br>Автоматически открывается окно<br><b>Настроить</b> для создаваемой<br><b>Группы</b> . | Максимально возможное число<br>Групп – 16.<br>Имя Группы, даваемое по<br>умолчанию – <b>Группа №XX</b> , где <b>XX</b> –<br>число, указывающее, какая по счету<br><b>Группа</b> создается.<br>Рекомендуется группировать <b>ШУНО</b><br>по вариантам исполнения – для<br>корректного распределения<br>настроек <b>Группы</b> между <b>ШУНО</b> . |

# 3.2.2.5 Добавить ШУНО в конец списка данной Группы

| Элемент                               | Описание                                                                                                    | Комментарий                                                                                                    |  |
|---------------------------------------|----------------------------------------------------------------------------------------------------|----------------------------------------------------------------------------------------------------|--|
| Добавить ШУНО                         | В открывшемся диалоговом окне<br>указать, с каким адресом<br>устанавливать соединение<br>ПО АСУНО с ШУНО (через<br>Server RM).<br>По нажатию кнопки Добавить будет<br>произведена попытка установления<br>соединения с ШУНО.<br>Число ШУНО в Группе не<br>ограничено.                                                                                                    | Добавить ШУНО в Группу <Имя<br>Группы><br>Сетевой доступ<br>ПО АСУНО →<br>Контроллер Порт Добавить<br>IPи Порт должны<br>соответствовать аналогичной<br>настройке UART1 в Канале<br>ПО Server RM.<br>Выбрать надо именно тот Канал, в<br>котором подключение «ModemRM»<br>образует канал связи с<br>добавляемым ШУНО.                                                                                                    |  |
| • Соединение с ШУНО<br>установлено    | <ul> <li>Окно «Добавить ШУНО в Группу» закрывается.</li> <li>Автоматически открывается окно Настроить для создаваемого ШУНО: параметры считываются из ШУНО и заполняются автоматически. По нажатию кнопки «ОК» создается ячейка ШУНО с заполненными настройками.</li> <li>Следом за нажатием кнопки «ОК» в окне Настроек ШУНО, автоматически открывается окно Настроек Группы. При несовпадении параметров, считанных с ШУНО, с соответствующими параметров, считанных с ШУНО, с соответствующими параметрами окна настроек Группы. При несовпадении параметрами окна настроек Группы. По нажатию кнопки «ОК» измененные настроё Группы. По нажатию кнопки «ОК» измененные настроё Группы. По нажатию кнопки «ОК» измененные настройки Группы сохраняются.</li> <li>При несовпадении имени файла Расписания в создаваемом новом ШУНО и в контекстном меню ячейки Группа, файл Расписания записывается из нового ШУНО → в папку ПО АСУНО …/Scripts (перезаписывая файлы Расписания в этой папке с таким же именем).</li> </ul> | До нажатия кнопки «ОК», настройки<br>ШУНО можно откорректировать.<br>Измененные настройки будут<br>записаны в ШУНО при следующем<br>Чтении – при условии нахождения<br>ПО АСУНО в режиме<br>Администрирования & Настройка<br>или & Завод.<br>По закрытию окна Настроить<br>ШУНО ( $\boxtimes$ ) новый ШУНО НЕ<br>создается (ШУНО не создан!).<br>До нажатия кнопки «ОК», настройки<br>Группы можно откорректировать.<br>По закрытию окна ( $\boxtimes$ ), настройки<br>Группы остаются прежние.<br>Настройки Группы будут записаны<br>во все ШУНО этой Группы при<br>следующем Чтении – при условии<br>нахождения ПО АСУНО в режиме<br>Администрирования & Настройка<br>или & Завод. |  |
| • Соединение с ШУНО не<br>установлено | <b>ШУНО</b> не добавляется в конфигурацию <b>ПО АСУНО</b> .                                                                                                    | Ошибка соединения!                                                                                                    |  |

#### 3.2.2.6 Удалить выбранную Группу и все ее ШУНО

| Элемент | Описание                                                    | Комментарий                                              |
|---------|-------------------------------------------------------------|----------------------------------------------------------|
| Удалить | Удаляется выбранная <b>Группа</b> и все<br>ее <b>ШУНО</b> . | Вы действительно хотите<br>удалить Группу и все ее ШУНО? |

# 3.2.2.7 🛉 – переместить Группу на один шаг вверх

| Элемент | Описание                              | Комментарий                |
|---------|---------------------------------------|----------------------------|
| +       | Переместить <b>Группу</b> на один шаг | ШУНО в Группе перемещаются |
|         | вверх.                                | вместе с <b>Группой</b> .  |

# 3.2.2.8 🔹 – переместить Группу на один шаг вниз

| Элемент | Описание                              | Комментарий                |
|---------|---------------------------------------|----------------------------|
| *       | Переместить <b>Группу</b> на один шаг | ШУНО в Группе перемещаются |
|         | вниз.                                 | вместе с <b>Группой</b> .  |

#### 3.2.2.9 Расписание

| Элемент                     | Описание                                                                                                    | Комментарий                                                                                                    |
|-----------------------------|----------------------------------------------------------------------------------------------------|----------------------------------------------------------------------------------------------------|
|                             | Индикация имени актуального<br>файла Расписания для Группы.                                                                                                    |                                                                                                    |
| Расписание <имя_расписания> | По нажатию – выбор актуального<br>для данной <b>Группы</b> файла<br><b>Расписания</b> .<br>По умолчанию для выбора файла<br><b>Расписания</b> открывается папка<br>инсталляции <b>ПО АСУНО</b><br>/Schedule.<br>Актуальный файл <b>Расписания</b><br>будет загружен в <b>ШУНО</b> данной<br><b>Группы</b> , если при очередном (или<br>внеочередном) <b>Чтении</b> состояний<br><b>ШУНО</b> , будет обнаружено<br>несоответствие <имя_расписания><br><b>ШУНО</b> и актуального<br><имя_расписания> <b>Группы</b> , к<br>которой принадлежит этот <b>ШУНО</b> . | <ul> <li>Файл Расписания нельзя привязать к Группе («Файл Расписания нельзя привязать к Группе: несоответствие настройкам</li> <li>Группы») по следующим причинам:</li> <li>Настройка «Разрешить использование выходов контроллера» Расписания не соответствует настройке ШУНО «Маска анализа входов напряжения: Выходы»,</li> <li>Настройка «Маска Автономного режима управления» Расписания не соответствует настройке ШУНО «Маска режима управления»,</li> <li>Настройка «Разрешить дистанционный режим</li> </ul> |
|                             | При нахождении <b>ПО АСУНО</b> в<br>любом режиме Администрирования<br>на момент Чтения настроек <b>ШУНО</b> .                                                                                                    | управления» Расписания не<br>соответствует настройке ШУНО<br>«Маска режима управления».                                                                                                    |

#### 3.2.3 Колонка Группа / ШУНО: контекстное меню ячейки ШУНО

| Элемент                                | Описание                       | Комментарий |
|----------------------------------------|--------------------------------|-------------|
| Вызов контекстного меню ячейки<br>ШУНО | По нажатию правой кнопки мыши. |             |

3.2.3.1 Полномочия режимов Администрирования

| Понтекстное меню ячейки ШУНО            |    |              |                 |
|-----------------------------------------|----|--------------|-----------------|
| (не доступно в режиме «Ger Мониторинг») |    |              |                 |
|                                         | G√ | <del>G</del> | G√ <sup>5</sup> |
| Настроить                               | _  | +            | +               |
| ☑ Дистанционный режим + + +             |    | +            |                 |
| _                                       |    |              |                 |
| Удалить                                 | _  | +            | +               |
| <b></b>                                 | _  | +            | +               |
| *                                       | _  | +            | +               |

#### 3.2.3.2 Настроить – окно настройки параметров ШУНО

| Настроить <Имя ШУНО > (пример заполнения)                                                       |
|-------------------------------------------------------------------------------------------------|
| Инсталляция                                                                                     |
| Имя ШУНО: Волоколамское ш., 73                                                                  |
| Сетевой адрес Контроллера                                                                       |
| <b>IP</b> 192.168.0.10 <b>Порт</b> 1111                                                         |
| Сетевой доступ ПО АСУНО → Контроллер                                                            |
| <b>IP</b> 192.168.0.10 <b>Порт</b> 1111                                                         |
| Координаты контроллера:<br>N – северная широта N55.824623°<br>E – восточная долгота E37.429334° |
| 🛷 Заводские настройки                                                                           |
| Интерфейс управления RS:                                                                        |
| Скорость 9600♥. Формат 8♥ N♥ 1♥                                                                 |
| Вариант исполнения МС/0123/456/789                                                              |
| Серийный номер 071.0007                                                                         |
| Аппаратная версия 1.01                                                                          |
|                                                                                                 |
| ОК                                                                                              |

<sup>&</sup>lt;sup>5</sup> Эти значки и таблицы разрешений не отображаются для пользователя. Они для понимания, какие разделы контекстного меню для какого режима Администрирования доступны. Для пользователя, работающего в том или ином режиме Администрирования, не поддерживаемые разделы контекстного меню должны «залипнуть» (визуально – серый цвет шрифта; например, Настроить).

| Элемент                                                   | Описание                                                                                                    | Комментарий                                                                                                    |
|-----------------------------------------------------------|----------------------------------------------------------------------------------------------------|----------------------------------------------------------------------------------------------------|
| Настроить <Имя ШУНО>                                      | Шапка окна настройки параметров<br><b>ШУНО</b> .                                                                                                    |                                                                                                    |
| Инсталляция                                               |                                                                                                    |                                                                                                    |
| <Имя ШУНО>                                                | Пользовательское информативное<br>Имя ШУНО (до 30 символов).                                                                                                    | <ul> <li>Рекомендуемое &lt;Имя ШУНО&gt;:</li> <li>Адрес места предполагаемой инсталляции ШУНО.</li> <li>Серийный номер ШУНО или Контроллера АСУНО АпСот МС/L.</li> </ul>                                                                                                    |
| Сетевой адрес Контроллера<br>IP Порт<br>НЕ ПОДДЕРЖИВАЕТСЯ | Сетевая настройка Контроллера<br>АСУНО AnCom MC/L.<br>По этому адресу Контроллер будет<br>принимать подключение от ПО АСУНО<br>в случае использования проводного<br>канала связи ПО АСУНО с ШУНО по<br>Ethernet. | Для работы Контроллера с<br>заводским сетевым адресом<br>192.168.0.10, порт 1111,<br>снимите крышку корпуса<br>Контроллера АСУНО<br>AnCom MC/L и установите свитч<br>SW2 в положение «ON».<br>Для работы Контроллера с<br>назначенным в данной настройке<br>сетевым адресом установите<br>свитч SW2 в положение «OFF».                                                                          |
| Сетевой доступ<br>ПО АСУНО → ШУНО<br>IP Порт              | Сетевая настройка <b>ПО АСУНО</b> .<br>С этим адресом <b>ПО АСУНО</b> будет<br>устанавливать соединение с <b>Server</b><br><b>RM</b> – для доступа к <b>ШУНО</b> .                                               | Независимо от канала связи с<br>ШУНО, ПО АСУНО устанавливает<br>соединение с назначенным в<br>ПО Server RM IP-адресом и<br>портом – настроенным в<br>«подключении» UART1<br>соответствующего Канала<br>(см. РЭ на ПО AnCom Server RM).<br>Аналогичная настройка для<br>доступа ПО АСУНО к ШУНО по<br>СОМ-порту: скорость (9600),<br>формат (8N1) будет введена в<br>следующих версиях ПО АСУНО. |
| Координаты ШУНО                                           |                                                                                                    |                                                                                                    |
| • N – северная широта                                     | Широта (от -90° до +90°) записывается<br>в градусах в виде десятичной дроби.                                                                                                    | YY.YYYYYY (N55.824623°)                                                                                                    |
| • Е – восточная долгота                                   | Долгота (от -180° до +180°)<br>записывается в градусах в виде<br>десятичной дроби.                                                                                                    | XX.XXXXXX (E37.429334°)                                                                                                    |

|                          | Доступны для редактирования только в | Ввод этих настроек <b>не требуется</b>          |
|--------------------------|--------------------------------------|-------------------------------------------------|
| 📣 Заводские настройки    | режиме Администрирования             | при работе пользователя с                       |
|                          | «🚓 Завод».                           | <mark>системой АСУНО <b>AnCom Light</b>.</mark> |
|                          |                                      | Прописываемая на Заводе                         |
|                          |                                      | настройка подключения                           |
|                          | Скорость▼                            | Контроллера АСУНО AnCom MC/L                    |
| Интерфейс управления RS: |                                      | к GPRS модему <b>AnCom RM</b> .                 |
|                          | Формат▼▼                             | Скорость и формат данных у                      |
|                          |                                      | Контроллера и у модема должны                   |
|                          |                                      | совпадать.                                      |
|                          |                                      | Прописываемый на Заводе                         |
|                          | MC/0123/456/789                      | вариант исполнения Контроллера                  |
| Бариант исполнения       | WIC/0123/430/703                     | формата <b>MC/0123/456/789</b> .                |
|                          |                                      | Расшифровка – см. Приложение.                   |
|                          |                                      | Прописываемый на Заводе                         |
| Серийный номер           | 071.XXXX                             | серийный номер Контроллера                      |
|                          |                                      | АСУНО AnCom MC/L.                               |
|                          |                                      | Прописываемая на Заводе                         |
|                          | X XX                                 | аппаратная версия (Hard)                        |
| Ашаратная версия         | X.XX                                 | Контроллера АСУНО                               |
|                          |                                      | AnCom MC/L (например, 1.01).                    |
|                          |                                      | Настройки <b>окна параметров</b>                |
|                          | Сохранение настроек ШУНО.            | <b>ШУНО</b> будут загружены в <b>ШУНО</b> ,     |
|                          | Закройте окно (🗵) для выхода без     | если при очередном (или                         |
| ОК                       | сохранений.                          | внеочередном) <b>Чтении</b> состояний           |
|                          | Не допускается наличие               | <b>ШУНО</b> , будет обнаружено                  |
|                          | незаполненных полей.                 | несоответствие настроек ШУНО и                  |
|                          |                                      | настроек окна параметров ШУНО.                  |

# 3.2.3.3 Дистанционный режим управления ШУНО

| Элемент               | Описание                                                                                   | Комментарий                                                                                                    |  |
|-----------------------|--------------------------------------------------------------------------------------------|----------------------------------------------------------------------------------------------------|--|
| ☑ Дистанционный режим | Включен <b>Дистанционный</b> режим<br>управления <b>ШУНО</b> .                             | Дистанционное управление                                                                                                    |  |
|                       | Значок ячейки « <b>Диагностика:</b><br>Режим» во Вкладке АСУНО имеет<br>вид <sup>@</sup> . | контакторами ШУНО<br>осуществляется в соответствии с<br>состоянием ячеек А, В, С, F (для<br>вошного ШУНО) Вкладки АСУНО                                               |  |
|                       | Нажмите повторно для выключения<br>(снять флаг) <b>Дистанционного</b><br>режима.           | данного шуно) Вкладки АСуно.<br>Принудительно ☑ Дистанционный<br>режим включен (нельзя снять флаг<br>□) при установке Маски режимов<br>управления в настройках Группы |  |
| □ Дистанционный режим | Выключен <b>Дистанционный</b> режим<br>управления <b>ШУНО</b> .                            |                                                                                                    |  |
|                       | ШУНО работает в Автономном                                                                 | данного ШУНО                                                                                                    |  |
|                       | режиме, в соответствии с Маской                                                            | • 🗹 Дистанционный                                                                                                    |  |
|                       | режимов управления в настроиках<br>Группы данного ШУНО.                                    | • Датчик освещенности                                                                                                    |  |
|                       | Нажмите повторно для включения<br>(установить флаг) Дистанционного<br>режима.              | <ul> <li>П Расписание «утро-вечер»</li> <li>П Расписание «ночь»</li> </ul>                                                                                            |  |

# 3.2.3.4 Удалить ШУНО

| Элемент | Описание                          | Комментарий                              |  |  |  |  |  |
|---------|-----------------------------------|------------------------------------------|--|--|--|--|--|
| Удалить | Удаляется выбранный <b>ШУНО</b> . | Вы действительно хотите<br>удалить ШУНО? |  |  |  |  |  |

#### 3.2.3.5 🕴 – переместить ШУНО на один шаг вверх

| Элемент | Описание                     | Комментарий                     |
|---------|------------------------------|---------------------------------|
|         |                              | ШУНО может выйти за пределы     |
| •       | Переместить ШУНО на один шаг | своей изначальной Группы и тем  |
| Ŧ       | вверх.                       | самым поменять принадлежность к |
|         |                              | Группе.                         |

# 3.2.3.6 🔹 – переместить ШУНО на один шаг вниз

| Элемент  | Описание                     | Комментарий                     |
|----------|------------------------------|---------------------------------|
|          |                              | ШУНО может выйти за пределы     |
| <b>•</b> | Переместить ШУНО на один шаг | своей изначальной Группы и тем  |
| •        | вниз.                        | самым поменять принадлежность к |
|          |                              | Группе.                         |

# 3.2.4 Управление и мониторинг состояний контакторов А, В, С, F

| Элемент                                                                   | Описание                                                                                                    | Комментарий                                                                                                    |  |  |  |  |  |  |
|---------------------------------------------------------------------------|----------------------------------------------------------------------------------------------------|----------------------------------------------------------------------------------------------------|--|--|--|--|--|--|
|                                                                           | Управление состоянием контакторов<br>через выходы Контролера AnCom<br>MC/L D_OUT A, B, C, F.<br>Управление (включить / выключить)                                                                                                    | Управление доступно при<br>активированном режиме работы<br>ШУНО I Дистанционное<br>• В окне настройки ячейки Группы:                                                                                                    |  |  |  |  |  |  |
|                                                                           | контакторами осуществляется<br>нажатием на соответствующую ячейку<br><b>ШУНО</b> или <b>Группы</b> (A, B, C, F).                                                                                                    | Маска режимов управления.<br>• В контекстном меню ячейки<br>ШУНО или Группы                                                                                                    |  |  |  |  |  |  |
| 0                                                                         | В <b>ШУНО</b> включен защитный <b>тайм-аут</b><br>от дребезга контакторов (как<br>правило, 3 минуты).                                                                                                    | Дистанционное управление имеет<br>наивысший приоритет (над<br>Расписанием и Датчиком                                                                                                    |  |  |  |  |  |  |
| контакторами ШУНО А, В, С, F                                              | Включение и выключение<br>Дистанционного режима управления<br>ШУНО не предусмотрено в режиме                                                                                                    | освещенности).<br>При отсутствии канала связи с<br>ШУНО в течении «Тайм-аута                                                                                                    |  |  |  |  |  |  |
|                                                                           | Администрирования <i>С</i> Мониторинг.<br>Однако и в режиме<br>Администрирования <i>С</i> Мониторинг<br>(при активированном ранее<br><b>Дистанционном</b> режиме управления)<br>контакторы ШУНО будут выставлены<br>в соответствии с состоянием ячеек<br>«Управление и мониторинг» Вкладки<br>АСУНО.                                                                                                    | Возврата в Автономный режим»,<br>ШУНО возвращается в Автономный<br>режим работы.<br>Для возможности дистанционного<br>управления контактором через выход<br>D_OUT «F» Контролера АлСот МС/L<br>необходимо также под крышкой<br>корпуса Контроллера установить<br>свитч SW3 в положение «OFF».                                                                                                    |  |  |  |  |  |  |
| Мониторинг и управление контакторами ШУНО А, В, С, F                      |                                                                                                    |                                                                                                    |  |  |  |  |  |  |
| • Состояние (цвет ■ в ячейке)                                             | <ul> <li>В ШУНО№ или во всех ШУНО в Группе:</li> <li>пустая ячейка: контактор не разрешен к использованию в ШУНО – согласно Маске анализа входов напряжения: Выходы.</li> <li>В – зеленый: включен / выключить.</li> <li>Серый: выключен / включить.</li> <li>Серый: выключен / включить.</li> <li>желтый: (только для Групп) в Группе есть ШУНО как с включенным контактором, так и с выключенным. При нажатии на кнопку Группы с состоянием предлагается выбор: Включить или выключить контактор (А, В, С, F) во всех ШУНО Группы.</li> </ul> | При использовании контактора,<br>управляемого через выход D_OUT<br>«F» Контролера AnCom MC/L, для<br>переключения между основным и<br>резервным фидером, для ячейки F:<br>■ – зеленый: основной фидер<br>включен / выключить (= включить<br>резервный фидер).<br>■ – светло серый: основной<br>фидер выключен (= включен<br>резервный фидер) / включить.<br>■ – желтый: (для Групп) в<br>Группе есть ШУНО как с<br>включенным основным фидером,<br>так и с выключенным<br>(=включенным резервным). При<br>нажатии на кнопку Группы с<br>состоянием ■ предлагается<br>выбор: перейти на ■основной<br>или ■резервный фидер во всех<br>ШУНО Группы. |  |  |  |  |  |  |
| • Анализ (цвет ячейки)<br>Внимание! Анализ входов ~220В<br>НЕ РЕАЛИЗОВАН! | <ul> <li>Проверка производится на наличие или отсутствие напряжения на нагрузках (в фидерах после предохранителей и пускателей), связанных с состоянием контактора (А, В, С или F) согласно Маске анализа входов напряжения.</li> <li>Белый – проверка пройдена или не требуется,</li> <li>Красный – проверка НЕ пройдена, аварийная ситуация.</li> </ul>                                                                                                    | <ul> <li>Проверка нЕ считается проиденной</li> <li>Либо в случае наличия напряжения</li> <li>При предполагаемом разомкнутом</li> <li>Состоянии контактора.</li> <li>Либо в случае отсутствия напряжения</li> <li>при предполагаемом замкнутом</li> <li>при предполагаемом замкнутом</li> <li>Состоянии контактора.</li> <li>Подсвечивается красным ячейка как в аварийном ШУНО№, так и в соответствующей этому ШУНО Группе.</li> </ul>                                                                                                    |  |  |  |  |  |  |

# 3.2.5 Диагностика работы ШУНО

#### 3.2.5.1 Колонки диагностики

| Элемент                                                                        | Описание                                                                                                    | Комментарий                                                                                                    |
|--------------------------------------------------------------------------------|----------------------------------------------------------------------------------------------------|----------------------------------------------------------------------------------------------------|
| Режим                                                                          | Режим работы ШУНО№… или всех<br>ШУНО Группы:<br>• в – Датчик освещенности.<br>• © – Расписание утро-вечер.<br>• С – Расписание ночь.<br>• Ҽ – Дистанционное управление.<br>• 全 – Загрузка встроенного ПО в<br>Контроллер АСУНО AnCom MC/L.                                                                              | <ul> <li>— желтый: (только для Групп):<br/>различные режимы работы<br/>ШУНО в Группе.</li> </ul>                                                                                                    |
| Связь                                                                          | Состояние канала связи с ШУНО.                                                                                                    |                                                                                                    |
| <ul> <li>Для ячейки ШУНО</li> </ul>                                            | n / <mark>n</mark> / <mark>n</mark> – количество неудачных опросов <b>ШУНО</b> .                                                                                                    | Копичество неулачных опросов                                                                                                    |
| ● Для ячейки <b>Группа</b>                                                     | <ul> <li>ОК – в Группе нет подсвечиваемых желтым или красным цветом ячеек.</li> <li>т (цвет ячейки Группы желтый) – количество ячеек ШУНО в Группе, подсвеченных желтым равно т.</li> <li>т (цвет ячейки Группы красный) – количество подсвечиваемых желтым или красным цветом ячеек ШУНО в Группе, равно т.</li> </ul> | <ul> <li>ШУНО находится:</li> <li>п – в норме, т.е. &lt; N<sub>ж</sub>.</li> <li>п (цвет ячейки ШУНО желтый) – не в норме, причем N<sub>ж</sub> ≤ n &lt; N<sub>k</sub>.</li> <li>п (цвет ячейки ШУНО красный)– не в норме, причем N<sub>k</sub> ≤ n.</li> <li>Нормы N<sub>ж</sub> и N<sub>k</sub> –настраиваются во Вкладке Настройки.</li> </ul> |
| Охрана                                                                         | Состояние дискретного Датчика<br>открытия двери <b>ШУНО</b> .                                                                                                    | Возможное состояние: Исходное<br>или Сработал.                                                                                                    |
| <ul> <li>Для ячейки ШУНО</li> <li>Внимание! Анализ датчиков №1,</li> </ul>     | ЧЧ:ММ – Исходное.<br>ЧЧ:ММ – Сработал.                                                                                                    | Датчик находится в этом состоянии с ЧЧ:ММ.                                                                                                    |
| №3 и №4 не реализован.<br>Поддрежан только датчик<br>Освещенности              | <b>ОК</b> – Исходное.<br>> 24 ч – Сработал.                                                                                                    | Датчик находится в этом состоянии более 24 часов.                                                                                                    |
| ● Для ячейки Группа<br>Внимание! Анализ датчиков №1,<br>№3 и №4 не реализован. | ОК – двери во всех ШУНО Группы<br>не открывались за последние 24<br>часа.<br>m – количество дверей ШУНО, которые<br>были открыты за последние 24 часа.                                                                                                    | Двери во всех <b>ШУНО Группы</b><br>закрыты.                                                                                                    |
| Поддрежан только датчик<br>Освещенности                                        | m (цвет ячейки Группы красный) –<br>количество дверей ШУНО, которые<br>были открыты за последние 24 часа.                                                                                                    | В <b>Группе</b> в данный момент имеются <b>ШУНО</b> с открытыми дверями.                                                                                                    |
| ?                                                                              | Диагностика <b>ШУНО</b> .                                                                                                    | Нажмите на ячейку <b>?</b> , относящуюся<br>к интересующему ШУНО, для<br>открытия окна <b>Диагностика ШУНО</b> .                                                                                                    |
| <ul> <li>Для ячейки ШУНО</li> </ul>                                            | ОК – Отсутствие аварийных<br>событий в ШУНО.<br>? – наличие аварийного события в<br>ШУНО.                                                                                                    | Цвет ячейки ШУНО красный.                                                                                                    |
| <ul> <li>Для ячейки Группа</li> </ul>                                          | ОК – Отсутствие аварийных ШУНО<br>в Группе.<br>— количество аварийных ШУНО в<br>Группе равно m.                                                                                                    | Цвет ячейки Группы красный.                                                                                                    |

| 3.2.5.2 | Окно диагностики состояния ШУНО – нажать на ячейку | «?» |
|---------|----------------------------------------------------|-----|
|---------|----------------------------------------------------|-----|

| O                                        | кно диагностики состояния ШУНО<br>(пример отображения)                                                                                                    | Комментарий                                                                                                    |  |  |  |  |
|------------------------------------------|----------------------------------------------------------------------------------------------------|----------------------------------------------------------------------------------------------------|--|--|--|--|
| Диаг                                     | ностика ШУНО Волоколамское ш., 73                                                                                                    | Отображается <b>Имя</b> диагностируемого <b>ШУНО</b> .                                                                                                    |  |  |  |  |
|                                          | Инсталляция                                                                                                    |                                                                                                    |  |  |  |  |
| <u>Координаты</u><br><u>контроллера</u>  | <b>N – северная широта</b> №55.824623°<br><b>E – восточная долгота</b> E37.429334°                                                                                                    | Гиперссылка на открытие Яндекс карт с<br>поисковым запросом местоположения по<br>заданным координатам «N – северная<br>широта» и «E – восточная долгота» (на<br>карте показывается точка с заданными<br>координатами).<br>Ячейка подсвечивается красным при<br>несоответствии параметров, считанных с<br>ШУНО, и параметров в окне настроек<br>ШУНО.                                                                                                    |  |  |  |  |
| Сетевой адрес                            | <b>IP</b> 192.168.0.10 <b>Порт</b> 1111                                                                                                    | Здесь и далее в окне Диагностика                                                                                                    |  |  |  |  |
| Интерфейс<br>подключения к               | 9600 8N1                                                                                                    | настройки Группы и окно настройки<br>ШУНО.                                                                                                    |  |  |  |  |
| Интерфейс<br>подключение<br>резервный RS | 9600 8N1                                                                                                    | Учейки подсвечиваются красным при<br>несоответствии параметров, считанных с<br>ШУНО, и параметров в окне настроек<br>ШУНО/Группы.                                                                                                    |  |  |  |  |
|                                          | Состояние и управление                                                                                                    |                                                                                                    |  |  |  |  |
| Маска режимов<br>управления              | <ul> <li>✓ Дистанционный</li> <li>✓ Датчик освещенности</li> <li>✓ Расписание «утро-вечер»</li> <li>✓ Расписание «цен»</li> </ul>                                                                                                    | Зеленым подсвечивается текущий режим<br>управления ШУНО.                                                                                                    |  |  |  |  |
|                                          |                                                                                                    |                                                                                                    |  |  |  |  |
|                                          | Анализ входов ~2208         А       А       А       В       С       С'       F       U         А       А       А'       В       B'       C       C'       F       U         А       Ø       Ø       O       O       O       O       O       O         B       Ø       Ø       Ø       O       O       O       O       O         C       Ø       Ø       Ø       Ø       Ø       O       O       O       O         F       O       Ø       Ø       Ø       Ø       O       O       O       O         Buxodu Kohtponnepa AnCom MC/Light:       Ø       Ø       Ø       Ø       O       O       O         •       Ø       Ø       Ø       Ø       Ø       Ø       Ø       O       O         •       Ø       Ø       Ø       Ø       Ø       Ø       Ø       Ø       Ø | <ul> <li>РЕАЛИЗОВАН!</li> <li>Цвет ячейки Выходы</li> <li>Белый – Выход Контроллера AnCom<br/>MC/Light переключился в требуемое<br/>состояние.</li> <li>Красный – Выход Контроллера AnCom<br/>MC/Light по каким-то причинам не<br/>переключился в требуемое состояние.</li> </ul>                                                                                                    |  |  |  |  |
| Маска анализа<br>входов<br>напряжения    | <ul> <li>о А – вамкнут (Т, зеленый),</li> <li>о А – разомкнут (О, светло серый);</li> <li>□ – выход не разрешен к использованию в ШУНО.</li> <li>Внимание! Анализ входов ~220В НЕ РЕАЛИЗОВАН!</li> <li>Анализ входов ~220В Контроллера АпСот МС/Light:</li> <li>• ☑ – состояние входа напряжения анализируется на соответствие состоянию данного выхода         <ul> <li>○ А – есть ~220 В (зеленый),</li> <li>○ А – нет ~220 В (светло серый);</li> <li>□ – состояние входа напряжения анализируется на соответствие состоянию данного выхода</li> </ul> </li> </ul>                                                                                                    | <ul> <li>Цвет ячейки Анализ входов ~220В</li> <li>Белый – состояние входа напряжения<br/>не □анализируются на соответствие<br/>состоянию данного выхода, либо<br/>⊡анализируются – и соответствует ему;<br/>т.е. либо наличие ~220 при замкнутом ()<br/>выходе, либо отсутствие ~220 при<br/>разомкнутом () выходе;</li> <li>Красный – состояние входа напряжения<br/>⊡анализируются на соответствие<br/>состоянию данного выхода – и не<br/>соответствует ему; т.е. либо наличие<br/>~220 при разомкнутом () выходе, либо<br/>отсутствие ~220 при замкнутом ()<br/>выходе.</li> </ul> |  |  |  |  |

|                     |                       |                              |                              |                     | Состояние датчика:                                                                                                    |  |  |  |  |  |
|---------------------|-----------------------|------------------------------|------------------------------|---------------------|----------------------------------------------------------------------------------------------------|--|--|--|--|--|
|                     | IN                    | IN Сработал Датчик           |                              | ЧИК                 | • ЧЧ:ММ – Исходное. Датчик находится в                                                                                                    |  |  |  |  |  |
|                     | 1 🗹                   | 1                            | Охрана                       | ОК                  | этом состоянии с чч:мм.                                                                                                    |  |  |  |  |  |
|                     | 2                     | 1                            | Освещенност                  | и 12:34             | этом состоянии с ЧЧ:ММ.                                                                                                    |  |  |  |  |  |
|                     | 3                     | 1                            |                              |                     | • ОК – Исходное. Датчик находится в этом                                                                                                    |  |  |  |  |  |
|                     | 4 🗹                   | 0                            | Движения                     | 02:15               | состоянии более 24 часов.                                                                                                    |  |  |  |  |  |
|                     | Вниман                | ние! Анализ<br>ован          | датчиков №1,                 | №3 и №4 не          | <ul> <li>&gt; 24 ч – Сработал. Датчик находится в<br/>этом состоянии более 24 часов.</li> </ul>                                                                                                    |  |  |  |  |  |
| Маска<br>дискретных | Поддре                | ежан только                  | датчик Освеш                 | енности             | Если за время между опросами датчик,<br>текущее состояние которого «Исходное»,                                                                                                    |  |  |  |  |  |
| датчиков            |                       |                              |                              |                     | «Сработал», то ячейка датчика при<br>ближайшем <b>Чтении</b> будет иметь вид<br><b>ЧЧ:ММ</b> , где время – время последнего<br><b>Чтения</b> .                                                                                                    |  |  |  |  |  |
|                     |                       |                              |                              |                     | Если за время между опросами датчик,<br>текущее состояние которого «Сработал»,<br>возвращался в «Исходное» состояние, а в<br>итоге возвратился в «Сработал», то ячейка<br>датчика при ближайшем <b>Чтении</b> будет<br>иметь вид <b>ЧЧ:ММ</b> , где время – время<br>последнего <b>Чтения</b> . |  |  |  |  |  |
|                     | Темп                  | ература, 55<br>С $^{\circ}$  | Напряжені<br>12              | ие питания,<br>,7 В | Фон ячейки текущего значения (Т или U) <ul> <li>Прозрачный – «в норме».</li> </ul>                                                                                                    |  |  |  |  |  |
|                     | T <sub>min</sub>      | T <sub>max</sub>             | U <sub>min</sub>             | U <sub>max</sub>    | • Красный – не «в норме».                                                                                                    |  |  |  |  |  |
| Температура и       | -5                    | 50                           | 9                            | 18                  | • Темно серый – параметр не измеряется.                                                                                                    |  |  |  |  |  |
| питания             |                       |                              | -                            |                     | Фон нормы min / max                                                                                                    |  |  |  |  |  |
|                     |                       |                              |                              |                     | <ul> <li>Прозрачный – нет превышения.</li> <li>Красный – превышение.</li> <li>Темно серый – параметр не контролируется.</li> </ul>                                                                                                    |  |  |  |  |  |
|                     | 1 2                   | 3 4 5                        | 6 7 8                        |                     |                                                                                                    |  |  |  |  |  |
|                     |                       |                              |                              |                     | Параметр «Свитчи» не сравнивается на                                                                                                    |  |  |  |  |  |
|                     | Расшис<br>1 – Инт     | ровка:<br>ерфейс упра        | впения ØEtherr               | net / ⊟RS           | соответствие – эти параметры                                                                                                    |  |  |  |  |  |
| Свитчи              | 2 – Кон               | гроллер: IP, г               | юрт ⊠Исходнь                 | ій<br>Ій            | настраиваются не программно, а аппаратно: переключением клавиш piano под крышкой                                                                                                    |  |  |  |  |  |
|                     | (192.16               | 8.0.10) / ⊟Ha                | строенный                    |                     | корпуса Контроллера АСУНО                                                                                                    |  |  |  |  |  |
|                     | і З — Упр<br>І ⊠ Вклю | авление пере<br>чено / ПАвто | жодом на резе<br>матическое  | рвный фидер         | AnCom MC/L.                                                                                                    |  |  |  |  |  |
|                     | 48 – I                | Резерв                       |                              |                     |                                                                                                    |  |  |  |  |  |
|                     |                       | Расписани                    | 10                           |                     |                                                                                                    |  |  |  |  |  |
|                     |                       |                              |                              |                     | ДД:ММ:ГГГГ ЧЧ:ММ =                                                                                                    |  |  |  |  |  |
|                     |                       |                              |                              |                     | $= 44:MM_{UTC_0} \pm 44:MM_{UTC} \pm$                                                                                                    |  |  |  |  |  |
|                     |                       |                              |                              |                     | ЧЧ:ММ <sub>опережение/отставание</sub>                                                                                                    |  |  |  |  |  |
|                     |                       |                              |                              |                     | Лопустимая погрешность – З минуты                                                                                                    |  |  |  |  |  |
|                     |                       |                              |                              |                     | Красным подсвечивается слагаемое. не                                                                                                    |  |  |  |  |  |
| Время               | <mark>11-12-2</mark>  | <mark>014 18:22</mark> = 1   | 3:00 <mark>+ 4:00 UT(</mark> | <b>C</b> + 1:00     | соответствующее такому же параметру в окне настройки Группы                                                                                                    |  |  |  |  |  |
|                     |                       |                              |                              |                     | • ДД:ММ:ГГГГ ЧЧ:ММ – текущая дата и время.                                                                                                    |  |  |  |  |  |
|                     |                       |                              |                              |                     | • ЧЧ:ММ <sub>UTC_0</sub> – время на мгновенном гринвичском меридиане.                                                                                                    |  |  |  |  |  |
|                     |                       |                              |                              |                     | • ± ЧЧ:ММ <sub>UTC</sub> – поправка на часовой пояс.                                                                                                    |  |  |  |  |  |
|                     |                       |                              |                              |                     | • ± ЧЧ:ММ <sub>опережение/отставание</sub> – поправка на                                                                                                    |  |  |  |  |  |

|                                                                                                    |                                                                                                    | летнее / стандартное время.                                                                                                    |
|----------------------------------------------------------------------------------------------------|----------------------------------------------------------------------------------------------------|----------------------------------------------------------------------------------------------------|
|                                                                                                    | schedule                                                                                                    | Ячейка подсвечиваются красным при<br>несоответствии имени файла Расписания,<br>считанного с ШУНО, и актуального имени<br>файла Расписания, установленного для<br>этой Группы.                                                                                                    |
| Расписание                                                                                                    | Особый. Среда 18-12-2014<br>ЧЧ:ММ <Событие<br>Расписания><br>02:30 Ночь («начало»)<br>04:40 Ночь («конец»)<br>05:55 «Утро»<br>22:15 «Вечер»                                                                                                    | Расписание на текущую дату с указанием<br>типа дня (рабочий / выходной / праздничный<br>/ особый), дня недели (Понедельник<br>Воскресенье) и текущей даты.<br>• ЧЧ:ММ – время возникновения события<br>Расписания.<br>• <Событие Расписания> – тип события<br>Расписания: Ночь («конец»), «Утро»,<br>«Вечер», Ночь («начало»).<br>• Маркировка ячеек А, В, С, F<br>○                                                                                                    |
|                                                                                                    |                                                                                                    |                                                                                                    |
|                                                                                                    | Связь                                                                                                    |                                                                                                    |
| Количество<br>неудачных                                                                                                    | Связь<br>С момента последнего удачного – 6<br>За сутки – 31 (отложить)<br>За месяц – 1039 (отложить)                                                                                                    | Количество неудачных опросов <b>ШУНО</b> , шт.<br>• С момента последнего удачного – n.<br>Индикация (желтая или красная)<br>настраивается во <b>Вкладке Настройки</b><br><b>ПО АСУНО</b> .                                                                                                    |
| Количество<br>неудачных<br>опросов, шт.                                                                                                    | Связь<br>С момента последнего удачного – 6<br>За сутки – 31 (отложить)<br>За месяц – 1039 (отложить)                                                                                                    | Количество неудачных опросов <b>ШУНО</b> , шт.<br>• С момента последнего удачного – n.<br>Индикация (желтая или красная)<br>настраивается во Вкладке Настройки<br>ПО АСУНО.<br>• За сутки – N – за текущие сутки.<br>• За месяц – М – за текущий месяц.<br>Не является настройкой ШУНО.<br>Эта статистика ведется внутри ПО АСУНО.                                                                                                    |
| Количество<br>неудачных<br>опросов, шт.<br>Тайм-аут                                                                                                    | Связь<br>С момента последнего удачного – 6<br>За сутки – 31 (отложить)<br>За месяц – 1039 (отложить)<br>Возврата в Автономный режим – 255 мин<br>Сброса режима обновления ПО – 10 мин                                                                           | <ul> <li>Количество неудачных опросов ШУНО, шт.</li> <li>С момента последнего удачного – п.<br/>Индикация (желтая или красная)<br/>настраивается во Вкладке Настройки<br/>ПО АСУНО.</li> <li>За сутки – N – за текущие сутки.</li> <li>За месяц – М – за текущий месяц.</li> <li>Не является настройкой ШУНО.</li> <li>Эта статистика ведется внутри ПО АСУНО.</li> <li>Ячейки подсвечиваются красным при<br/>несоответствии параметров, считанных с<br/>ШУНО, и параметров в окне настроек<br/>Группы.</li> </ul>                                                                                                    |
| Количество<br>неудачных<br>опросов, шт.<br>Тайм-аут                                                                                                    | Связь<br>С момента последнего удачного – 6<br>За сутки – 31 (отложить)<br>За месяц – 1039 (отложить)<br>Возврата в Автономный режим – 255 мин<br>Сброса режима обновления ПО – 10 мин<br>Заводские настройки                                                    | Количество неудачных опросов ШУНО, шт.<br>• С момента последнего удачного – п.<br>Индикация (желтая или красная)<br>настраивается во Вкладке Настройки<br>ПО АСУНО.<br>• За сутки – N – за текущие сутки.<br>• За месяц – М – за текущий месяц.<br>Не является настройкой ШУНО.<br>Эта статистика ведется внутри ПО АСУНО.<br>Ячейки подсвечиваются красным при<br>несоответствии параметров, считанных с<br>ШУНО, и параметров в окне настроек<br>Группы.                                                                                                    |
| Количество<br>неудачных<br>опросов, шт.<br>Тайм-аут<br>Интерфейс<br>управления RS                                                                       | Связь<br>С момента последнего удачного – 6<br>За сутки – 31 (отложить)<br>За месяц – 1039 (отложить)<br>Возврата в Автономный режим – 255 мин<br>Сброса режима обновления ПО – 10 мин<br>Заводские настройки<br>9600 8N1                                        | <ul> <li>Количество неудачных опросов ШУНО, шт.</li> <li>С момента последнего удачного – п.<br/>Индикация (желтая или красная)<br/>настраивается во Вкладке Настройки<br/>ПО АСУНО.</li> <li>За сутки – N – за текущие сутки.</li> <li>За месяц – М – за текущий месяц.</li> <li>Не является настройкой ШУНО.</li> <li>Эта статистика ведется внутри ПО АСУНО.</li> <li>Ячейки подсвечиваются красным при<br/>несоответствии параметров, считанных с<br/>ШУНО, и параметров в окне настроек<br/>Группы.</li> </ul>                                                                                                    |
| Количество<br>неудачных<br>опросов, шт.<br>Тайм-аут<br>Интерфейс<br>управления RS<br>Вариант<br>исполнения                                              | Связь<br>С момента последнего удачного – 6<br>За сутки – 31 (отложить)<br>За месяц – 1039 (отложить)<br>Возврата в Автономный режим – 255 мин<br>Сброса режима обновления ПО – 10 мин<br>Заводские настройки<br>9600 8N1<br>МС/L440/500/003                     | <ul> <li>Количество неудачных опросов ШУНО, шт.</li> <li>С момента последнего удачного – п.<br/>Индикация (желтая или красная)<br/>настраивается во Вкладке Настройки<br/>ПО АСУНО.</li> <li>За сутки – N – за текущие сутки.</li> <li>За месяц – М – за текущий месяц.</li> <li>Не является настройкой ШУНО.</li> <li>Эта статистика ведется внутри ПО АСУНО.</li> <li>Ячейки подсвечиваются красным при<br/>несоответствии параметров, считанных с<br/>ШУНО, и параметров в окне настроек<br/>Группы.</li> </ul>                                                                                                    |
| Количество<br>неудачных<br>опросов, шт.<br>Тайм-аут<br>Интерфейс<br>управления RS<br>Вариант<br>исполнения<br>Серийный<br>номер                         | Связь<br>С момента последнего удачного – 6<br>За сутки – 31 (отложить)<br>За месяц – 1039 (отложить)<br>Возврата в Автономный режим – 255 мин<br>Сброса режима обновления ПО – 10 мин<br>Заводские настройки<br>9600 8N1<br>MC/L440/500/003<br>071.0012         | <ul> <li>Количество неудачных опросов ШУНО, шт.</li> <li>С момента последнего удачного – п.<br/>Индикация (желтая или красная)<br/>настраивается во Вкладке Настройки<br/>ПО АСУНО.</li> <li>За сутки – N – за текущие сутки.</li> <li>За месяц – М – за текущий месяц.</li> <li>Не является настройкой ШУНО.</li> <li>Эта статистика ведется внутри ПО АСУНО.</li> <li>Ячейки подсвечиваются красным при<br/>несоответствии параметров, считанных с<br/>ШУНО, и параметров в окне настроек<br/>Группы.</li> <li>Ячейки подсвечиваются красным при<br/>несоответствии параметров, считанных с<br/>ШУНО, и параметров в окне настроек<br/>Группы.</li> </ul> |
| Количество<br>неудачных<br>опросов, шт.<br>Тайм-аут<br>Интерфейс<br>управления RS<br>Вариант<br>исполнения<br>Серийный<br>номер<br>Аппаратная<br>версия | Связь<br>С момента последнего удачного – 6<br>За сутки – 31 (отложить)<br>За месяц – 1039 (отложить)<br>Возврата в Автономный режим – 255 мин<br>Сброса режима обновления ПО – 10 мин<br>Заводские настройки<br>9600 8N1<br>MC/L440/500/003<br>071.0012<br>1.01 | <ul> <li>Количество неудачных опросов ШУНО, шт.</li> <li>С момента последнего удачного – п. Индикация (желтая или красная) настраивается во Вкладке Настройки ПО АСУНО.</li> <li>За сутки – N – за текущие сутки.</li> <li>За месяц – М – за текущий месяц.</li> <li>Не является настройкой ШУНО.</li> <li>Эта статистика ведется внутри ПО АСУНО.</li> <li>Ячейки подсвечиваются красным при несоответствии параметров, считанных с ШУНО, и параметров в окне настроек Группы.</li> <li>Ячейки подсвечиваются красным при несоответствии параметров, считанных с ШУНО, и параметров в окне настроек Группы.</li> </ul>                                     |

# 3.3 Вкладка Расписание<sup>6</sup>

#### 3.3.1 Внешний вид (пример заполнения)

| АСУНО                                                                                                    |                                                                     | аскуэ                                                                                                    |                                                                                                    | Карта                                                                                                    | l                                      |                                                                                                    | Ра                          | спис                             | ание                                                                            |                                          |                                                                | Отче                                                 | ты                                     | Настройки                                                                                                    |                              |              |              |       |                  | ЧЧ:ММ:СС<br>ДД:ММ:ГГГГ |       |     |                                        |                                                 |                                      |              |   |  |
|----------------------------------------------------------------------------------------------------|---------------------------------------------------------------------|----------------------------------------------------------------------------------------------------|----------------------------------------------------------------------------------------------------|----------------------------------------------------------------------------------------------------|----------------------------------------|----------------------------------------------------------------------------------------------------|-----------------------------|----------------------------------|---------------------------------------------------------------------------------|------------------------------------------|----------------------------------------------------------------|------------------------------------------------------|----------------------------------------|----------------------------------------------------------------------------------------------------|------------------------------|--------------|--------------|-------|------------------|------------------------|-------|-----|----------------------------------------|-------------------------------------------------|--------------------------------------|--------------|---|--|
| Настройка Автономного режима управления                                                                    |                                                                     |                                                                                                    |                                                                                                    |                                                                                                    |                                        |                                                                                                    |                             |                                  |                                                                                 |                                          |                                                                |                                                      |                                        |                                                                                                    |                              |              |              |       |                  |                        |       |     |                                        |                                                 |                                      |              |   |  |
|                                                                                                    | ☑ Датчик освещенности ☑ Расписание «утро-вечер» □ Расписание «ночь» |                                                                                                    |                                                                                                    |                                                                                                    |                                        |                                                                                                    |                             |                                  |                                                                                 |                                          |                                                                |                                                      | Нацальноо                              |                                                                                                    |                              |              |              |       |                  |                        |       |     |                                        |                                                 |                                      |              |   |  |
| Дни                                                                                                    | Сработ                                                              | гал                                                                                                    | Исхо<br>сост                                                                                                    | кодное<br>Утро                                                                                                    |                                        |                                                                                                    |                             |                                  |                                                                                 | В                                        | Вечер Начало                                                   |                                                      |                                        |                                                                                                    |                              |              | Конец        |       |                  |                        |       |     | состояние                              |                                                 |                                      |              |   |  |
|                                                                                                    | ABO                                                                 | C F                                                                                                    | A B                                                                                                    | CF                                                                                                    | ±Δ                                     | A                                                                                                    | 3 (                         | F                                | ±Δ                                                                              | Α                                        | В                                                              | С                                                    | F                                      | t <sub>HAY</sub>                                                                                                    | Α                            | В            | С            | F     | t <sub>кон</sub> | Δ                      | В     | C   | F                                      | Α                                               | В                                    | С            | F |  |
| Рабочие                                                                                                    | $\square$                                                           |                                                                                                    |                                                                                                    |                                                                                                    | -60                                    |                                                                                                    |                             | ] _                              | +120                                                                            | $\checkmark$                             | $\checkmark$                                                   | $\checkmark$                                         |                                        | 02:00                                                                                                    | $\checkmark$                 | $\checkmark$ | $\checkmark$ |       | 05:3             | 0 [                    |       |     |                                        |                                                 |                                      |              |   |  |
| Выходные                                                                                                   |                                                                     |                                                                                                    |                                                                                                    |                                                                                                    | -60                                    |                                                                                                    |                             |                                  | +120                                                                            | $\checkmark$                             | $\checkmark$                                                   | $\checkmark$                                         |                                        | 02:00                                                                                                    | $\checkmark$                 | $\checkmark$ | $\checkmark$ |       | 05:3             | 0 [                    |       |     |                                        |                                                 |                                      |              |   |  |
| Праздничные                                                                                                |                                                                     |                                                                                                    |                                                                                                    |                                                                                                    | -60                                    |                                                                                                    |                             | ] –                              | +120                                                                            | $\checkmark$                             | $\checkmark$                                                   | $\checkmark$                                         |                                        | 02:00                                                                                                    | $\checkmark$                 | $\checkmark$ | $\checkmark$ |       | 05:3             | 0                      |       |     |                                        |                                                 |                                      |              |   |  |
| Особые                                                                                                    |                                                                     |                                                                                                    |                                                                                                    |                                                                                                    | -60                                    |                                                                                                    |                             |                                  | +120                                                                            | $\checkmark$                             | $\checkmark$                                                   | $\checkmark$                                         |                                        | 02:00                                                                                                    | $\checkmark$                 | $\checkmark$ | $\checkmark$ |       | 05:3             | 0                      |       |     |                                        |                                                 |                                      |              |   |  |
|                                                                                                    |                                                                     |                                                                                                    |                                                                                                    |                                                                                                    |                                        |                                                                                                    |                             |                                  |                                                                                 |                                          |                                                                |                                                      |                                        |                                                                                                    |                              |              |              |       |                  |                        |       |     |                                        |                                                 |                                      |              |   |  |
| Разрешить Лис                                                                                              | таниионнь                                                           | лй режи                                                                                                    | и упра                                                                                                    | впения                                                                                                    | $\overline{\mathbf{A}}$                |                                                                                                    |                             |                                  |                                                                                 |                                          |                                                                |                                                      | Paa                                    | пешить                                                                                                    | мспо                         | 0063         | OBAI         | ние і | выхо             | лов                    | конт  | топ | пера                                   | А                                               | В                                    | С            | F |  |
| тазрешитв дис                                                                                              | ланционны                                                           | ни режи                                                                                                    | vi yripa                                                                                                    | БЛСПИЛ                                                                                                    |                                        |                                                                                                    |                             |                                  |                                                                                 |                                          |                                                                |                                                      | 1 43                                   | решин                                                                                                    |                              | <b>5</b> 105 | OBai         |       | BBINO            | дов                    | KOIII | pon | лера                                   | $\checkmark$                                    | $\checkmark$                         | $\checkmark$ |   |  |
|                                                                                                    |                                                                     |                                                                                                    |                                                                                                    |                                                                                                    |                                        |                                                                                                    |                             | Н                                | астрой                                                                          | ка ка                                    | лен                                                            | царя                                                 |                                        |                                                                                                    |                              |              |              |       |                  |                        |       |     |                                        |                                                 |                                      |              |   |  |
| p                                                                                                    | абочие                                                              |                                                                                                    |                                                                                                    |                                                                                                    |                                        | выхо                                                                                                    | цные                        |                                  |                                                                                 |                                          |                                                                |                                                      | I                                      | праздни                                                                                                    | ічные                        |              |              |       |                  |                        |       | 0   | собы                                   | Э                                               |                                      |              |   |  |
|                                                                                                    |                                                                     |                                                                                                    |                                                                                                    |                                                                                                    |                                        | +                                                                                                    | 2                           | 015                              | *                                                                               |                                          |                                                                |                                                      |                                        |                                                                                                    |                              |              |              |       |                  |                        |       |     | ЯНЕ                                    | арь                                             | 2016                                 |              |   |  |
|                                                                                                    |                                                                     | Январ           пн         5         12           вт         6         13           ср         7         14           чт         1         8         15           пт         2         9         16           сб         3         10         17           вс         4         11         18 | b         19         26         1           19         26         1         1           20         27         1         2           21         28         0         2           22         29         1         2           23         30         1         0           24         51         0         0 | Февраль           IH         2         9         16         2           BT         3         10         17         2           cp         4         11         18         2           HT         5         12         19         2           IT         6         13         20         2           IG         7         4         2         2           IG         8         5         2         2 | пн<br>вт<br>ср<br>чт<br>пп<br>сб<br>вс | Mapt           2         16           3         10           4         11           5         12           6         13           7         4           8         5 | 3 30<br>4 31<br>5<br>5<br>7 | пн<br>вт<br>ср<br>чт<br>сб<br>вс | Октябрь<br>5 12 192<br>6 13 202<br>7 14 21<br>1 8 15 22<br>2 9 16 23<br>9 16 23 | 26 п<br>27 в с<br>29 ч<br>30 п<br>с<br>в | Hos<br>H 2 9<br>T 3 10<br>p 11<br>T 5 12<br>T 6 13<br>b<br>c 8 | брь<br>16 23 30<br>17 24<br>18 25<br>19 26<br>320 27 | пн<br>вт<br>ср<br>чт<br>пт<br>сб<br>вс | 7         14         21         28           1         8         15         22         29           2         9         16         23         30           3         10         17         24         31           4         11         18         25         5 |                              |              |              |       |                  |                        |       |     | пн<br>вт<br>ср<br>чт<br>пт<br>сб<br>вс | Январь<br>121<br>132<br>142<br>152<br>162<br>11 | 9 26<br>0 27<br>1 28<br>2 29<br>3 30 |              |   |  |
|                                                                                                    | 207                                                                 |                                                                                                    |                                                                                                    |                                                                                                    |                                        | 11                                                                                                    | 18                          |                                  |                                                                                 |                                          |                                                                |                                                      |                                        | 20                                                                                                    |                              |              |              |       |                  | 20                     |       | 10  | 8                                      | 1(                                              |                                      |              |   |  |
|                                                                                                    |                                                                     |                                                                                                    |                                                                                                    |                                                                                                    |                                        |                                                                                                    |                             | Кал                              | ькуля                                                                           | гор р                                    | аспи                                                           | сани                                                 | я                                      |                                                                                                    |                              |              |              |       |                  |                        |       |     |                                        |                                                 |                                      |              |   |  |
|                                                                                                    |                                                                     |                                                                                                    |                                                                                                    |                                                                                                    |                                        |                                                                                                    |                             |                                  |                                                                                 |                                          | ЧЧ:                                                            | ММ                                                   |                                        |                                                                                                    | Собь                         | ытие         | Pa           | спис  | сания            | 1                      |       | Α   |                                        | В                                               | С                                    |              | F |  |
| <ul> <li>N – северная ш</li> <li>Е – восточная д</li> <li>Часовой пояс</li> <li>17-12-2014 Сре,</li> </ul> | ирота<br>олгота<br>да                                               |                                                                                                    | N5<br>E3<br>Пра                                                                                                    | 5.75583<br>7.61767<br>+4.00<br>аздничнь                                                                                                    | 1°<br>3°<br>▼                          |                                                                                                    |                             |                                  |                                                                                 |                                          | 02:<br>04:<br>05:<br>22:                                       | 30<br>40<br>55<br>15                                 |                                        | Ночь<br>Ночь<br>«Утро<br>«Вече                                                                                                    | («нача<br>(конец<br>»<br>:p» | ало»<br>ц)   | <b>)</b> )   |       |                  |                        |       |     |                                        |                                                 |                                      |              |   |  |
| Paco                                                                                                    | читать                                                              |                                                                                                    |                                                                                                    |                                                                                                    |                                        |                                                                                                    |                             |                                  |                                                                                 |                                          |                                                                |                                                      |                                        |                                                                                                    |                              |              |              |       |                  |                        |       |     |                                        |                                                 |                                      |              |   |  |
| имя                                                                                                    | файла                                                               |                                                                                                    | 0                                                                                                    | ткрыть                                                                                                    |                                        | Co                                                                                                    | oxpa                        | нить                             |                                                                                 |                                          |                                                                |                                                      |                                        |                                                                                                    |                              |              |              |       |                  |                        |       |     |                                        |                                                 |                                      |              |   |  |

<sup>&</sup>lt;sup>6</sup> Не доступно для режима Администрирования *&* Мониторинг

# 3.3.2 Настройка Автономного режима управления

| Элемент                             | Описание                                          | Комментарий                                                          |
|-------------------------------------|---------------------------------------------------|----------------------------------------------------------------------|
|                                     | По каждому типу дня:                              |                                                                      |
|                                     | • Рабочие                                         | контактором Е в автономном режиме                                    |
|                                     | • Выходные                                        | убедитесь, что свитч SW3 под                                         |
| Назначение настроек                 | • Праздничные                                     | крышкой корпуса Контроллера                                          |
|                                     | • Особые                                          | АСУНО AnCom MC/L установлен в                                        |
|                                     | – установить <b>Реакции</b> на <b>События</b> .   | положение «OFF».                                                     |
|                                     | Установить состояния контакторов                  |                                                                      |
|                                     | ШУНО А, В, С, F для состояния                     |                                                                      |
| Установка <b>Реакций</b> на Событие | Датчик освещенности:                              |                                                                      |
| ⊠Датчик освещенности                | • Сработал                                        |                                                                      |
|                                     | • Исходное                                        |                                                                      |
|                                     |                                                   | Смещение ±∆ задается                                                 |
|                                     |                                                   | относительно наступления Утра и                                      |
|                                     |                                                   | Вечера по алгоритму расчета                                          |
|                                     |                                                   | Гражданских сумерек, вычисляемых                                     |
|                                     | Установить состояния контакторов                  | ШУНО автоматически – в зависимости                                   |
| Vстановка <b>Воакций</b> на Событио | ШУНО А, В, С, Е для наступления Утро              |                                                                      |
|                                     | и Вечер (Гражданские сумерки):                    | широты и восточной допготы ШУНО                                      |
|                                     | • <b>Утро ±Δ</b> (в минутах)                      |                                                                      |
|                                     | <ul> <li>Вечер ±∆ (в минутах)</li> </ul>          | Пример онлайн-калькулятора для                                       |
|                                     |                                                   | <mark>расчета утра и вечера</mark>                                   |
|                                     |                                                   | http://voshod-solnca.ru/                                             |
|                                     |                                                   | Для расчета, установите населенный<br>пунит и его Часовой поде (СМТ) |
|                                     | Установить состояния контакторов                  |                                                                      |
|                                     | ШУНО А, В, С, F для наступления и                 |                                                                      |
| Установка <b>Реакций</b> на Событие | окончания Ночи:                                   |                                                                      |
| ИРасписания «ночь»                  | • Начало (в минутах)                              |                                                                      |
|                                     | • Конец (в минутах)                               |                                                                      |
|                                     |                                                   | Например, маска настройки                                            |
|                                     | Установить состояния контакторов                  | Автономного управления «000», связь                                  |
| Установка Реакции на отсутствие     | ШУНО А, В, С, F при отсутствии                    | с ПО АСУНО отсутствует в течение                                     |
| Событии – начальное состояние       | Событий.                                          | времени, превышающего параметр                                       |
|                                     |                                                   | режим.                                                               |
|                                     | При снятом 🗆 флаге ШУНО                           |                                                                      |
|                                     | игнорирует команду на переход в                   |                                                                      |
| И/П Разрешить Дистанционный         | дистанционный режим работы.                       |                                                                      |
| режим управления                    | Параметр полжен совпалать с Маской                |                                                                      |
|                                     | параметр должен совпадать с маскои                |                                                                      |
|                                     | настройки Группы.                                 |                                                                      |
|                                     | При снятом Пфлаге все                             | Снятие  флагов со всех                                               |
|                                     | соответствующие этому контактору                  | Автономных режимов                                                   |
|                                     | ячейки настройки Автономного                      | управления с одновременным                                           |
|                                     | режима управления при                             | Цзапретом <b>Дистанционного режима</b>                               |
|                                     | Сохранении фаила Расписания                       | управления – не допускается.                                         |
| исновать использовать               | релактирования и булут окращены в                 |                                                                      |
|                                     | темно-серый фон.                                  |                                                                      |
|                                     |                                                   |                                                                      |
|                                     | Параметр должен совпадать с Маской                |                                                                      |
|                                     | анализа входов напряжения:                        |                                                                      |
|                                     | <b>выходы –</b> в окне настроики <b>і руппы</b> . |                                                                      |

#### 3.3.3 Состояния 🗹/ Режимов Автономного управления

| Настройка                     | Автономного                           | режима                      | Расшифровка                                                                                                    |  |  |  |  |  |
|-------------------------------|---------------------------------------|-----------------------------|----------------------------------------------------------------------------------------------------|--|--|--|--|--|
|                               | управления                            |                             | Гасшифровка<br>(Если разрешен <b>//Пистанционный рожим</b> управления, то он                                                                                                    |  |  |  |  |  |
| ⊠/⊡<br>Датчик<br>освещенности | ⊠/⊡<br>Расписание<br>«утро-<br>вечер» | ⊠/⊡<br>Расписание<br>«ночь» | ссти разрешен шдистанционный режим управления, то он<br>доступен всегда и имеет наивысший приоритет. При отсутствии<br>Событий на временном отрезке, контакторы устанавливаются в<br>Начальное состояние)                                                                                                    |  |  |  |  |  |
| 0                             | 0                                     | 0                           | Только Дистанционный режим управления.                                                                                                    |  |  |  |  |  |
| 0                             | 0                                     | 1                           | Управление по Расписание «ночь».<br>Для двух точек времени: Начало и Конец – заданы состояния<br>контакторов ABCF.                                                                                                    |  |  |  |  |  |
| 0                             | 1                                     | 0                           | Управление по <b>Расписанию «утро-вечер»</b> .<br>Для двух точек времени: <b>Утро ±∆</b> и <b>Вечер ±∆</b> – заданы состояния<br>контакторов ABCF.                                                                                                    |  |  |  |  |  |
| 0                             | 1                                     | 1                           | Управление по Расписанию «утро-вечер» и «ночь».<br>Расписание «ночь» действует <u>только в период</u> между<br>срабатыванием по Расписанию Вечером ± и срабатыванием<br>Утром ± Δ.                                                                                                    |  |  |  |  |  |
| 1                             | 0                                     | 0                           | Управление по Датчику освещенности.<br>Для двух состояний Датчика освещенности: Сработал и Исходное<br>– заданы состояния контакторов АВСГ.                                                                                                    |  |  |  |  |  |
| 1                             | 0                                     | 1                           | Управление по Расписанию «ночь» и по Датчику освещенности.<br>Датчик освещенности действует только в период «день» = время<br>суток до и после временного отрезка, заданного Расписанием<br>«ночь».                                                                                                    |  |  |  |  |  |
| 1                             | 1                                     | 0                           | Расписанию «утро-вечер» и по Датчику освещенности.<br>Датчик освещенности действует <u>только в период</u> между<br>срабатыванием по Расписанию Утром ±Δ и срабатыванием<br>Вечером ±Δ.                                                                                                    |  |  |  |  |  |
| 1                             | 1                                     | 1                           | Управление по Расписанию «утро-вечер», «ночь» и по Датчику<br>освещенности.<br>Расписание «ночь» действует <u>только в период</u> между<br>срабатыванием по Расписанию на Вечером ±Δ и срабатыванием<br>на Утром ±Δ.<br>Датчик освещенности действует <u>только в период</u> между<br>срабатыванием по Расписанию Утром ±Δ и срабатыванием<br>Вечером ±Δ. |  |  |  |  |  |

# 3.3.4 Настройка календаря

| Элемент             | Описание                                                                                                    | Комментарий                                                                                                    |
|---------------------|----------------------------------------------------------------------------------------------------|----------------------------------------------------------------------------------------------------|
|                     | Выбрать ← ГГГГ → календарный<br>год (+ январь следующего), для<br>которого будут настраиваться<br>исключения встроенного «вечного<br>календаря» ШУНО. | Встроенный «вечный календарь»<br>ШУНО – по умолчанию:<br>• Все дни понедельник-пятница,<br>не отмеченные как «выходные»,<br>«праздники» или «особенные»,<br>ШУНО считает рабочими. |
| Настройка календаря | Выбрать тип дня, который по клику<br>мышки на дату в календаре,<br>присвоит этой дате указанный тип<br>• Рабочие (белый).                             | <ul> <li>Все дни суббота и воскресенье,<br/>не отмеченные как «рабочие»,<br/>«праздники» или «особенные»,<br/>ШУНО считает выходными.</li> </ul>                                   |
| патролка калондарл  | <ul> <li>Выходные (зеленый).</li> <li>Праздничные (розовый).</li> </ul>                                                                               | • Учет високосного года.                                                                                                    |
|                     | <ul> <li>Особые (голубой).</li> <li>Кликами мышки назначьте исключения встроенного «вечного</li> </ul>                                                | Под полотном календаря<br>отображается количество дней по<br>типам: рабочие, выходные,<br>праздничные, особые.                                                                     |
|                     | календаря» <b>ШУНО</b> , изменив типы<br>дней, представленные по<br>умолчанию.                                                                        | Общее число исключений не должно превышать 64.                                                                                                    |

#### 3.3.5 Файл

| Элемент   | Описание                                                                                                    | Комментарий                                                     |
|-----------|----------------------------------------------------------------------------------------------------|-----------------------------------------------------------------|
| Имя файла | Имя открытого или создаваемого файла <b>Расписания</b> .                                                                                                    |                                                                 |
| Открыть   | Кнопка выбора файла <b>Расписания</b><br>для редактирования.<br>Открытие файла <b>Расписания</b> и его<br>редактирование производится во<br><b>Вкладке Расписание</b> .                                                                                                    |                                                                 |
| Сохранить | Не забывайте прикреплять новые<br>файлы Расписания к Группе –<br>через контекстное меню ячейки<br>Группы.<br>Внимание! Сохраняйте новые или<br>редактированные файлы<br>Расписания под уникальными (не<br>использованными ранее) именами!<br>При сохранении измененного файла<br>Расписания под тем же именем, он<br>НЕ будет загружен в ШУНО<br>соответствующей Группы, т.к.<br>формально имена файлов<br>Расписания в ШУНО и в окне<br>настроек Группы будут совпадать. | По умолчанию открывается папка<br>инсталляции <b>ПО АСУНО</b> . |

# 3.3.6 Проверка логики Автономного управления

| Элемент                                                       | Описание                                                                                                    | Комментарий                                                                                                    |
|---------------------------------------------------------------|----------------------------------------------------------------------------------------------------|----------------------------------------------------------------------------------------------------|
| Необходимость                                                 | Последовательно принудительно<br>изменяя в ШУНО время, убедиться<br>в том, что установленному времени<br>во <b>Вкладке АСУНО</b> соответствуют:                                                                                                    |                                                                                                    |
|                                                               | • Режим ШУНО                                                                                                    |                                                                                                    |
|                                                               | <ul> <li>Реакции АВСЕ ШУНО</li> </ul>                                                                                                    |                                                                                                    |
| Как последовательно<br>принудительно изменять в ШУНО<br>время | <ul> <li>Авторизоваться в ПО АСУНО в Режиме Администрирования «Настройка».</li> <li>Двойным щелчком мыши нажать на окно времени и даты (правый верхний угол ПО АСУНО).</li> <li>Установить требуемое время. ОК</li> <li>Нажать Кнопку С</li> </ul> | Учитывайте, что в ШУНО включен<br>защитный тайм-аут от дребезга<br>контакторов (как правило, 3 минуты).<br>Не изменяйте системное время<br>компьютера (настройки ОС Windows)!<br>«Играйте» временем только через<br>ПО АСУНО.<br>Поправка GMT в настройках Группы<br>и в настройках ОС Windows должны<br>совпадать на момент запуска ПО<br>АСУНО AnCom Light. |

# 3.4 Вкладка Настройки<sup>7</sup>

# 3.4.1 Внешний вид (пример заполнения)

| АСУНО                                                                                                    | АСКУЭ                                 | Карта     | Расписание | Отчеты        | Настройки    | ЧЧ:ММ:СС<br>ДД:ММ:ГГГГ |
|----------------------------------------------------------------------------------------------------|---------------------------------------|-----------|------------|---------------|--------------|------------------------|
| Периодичност                                                                                                    | ь опроса, н                           | мин       |            |               | 5            |                        |
| Желтая подсв                                                                                                    | <mark>етка</mark> при <mark>n</mark>  | неудачных | опросов    |               | 5            |                        |
| Красная подсе                                                                                                    | <mark>ветка</mark> при <mark>г</mark> | неудачных | опросов    |               | 10           |                        |
| Звуковое опов                                                                                                    | ещение 🚔                              |           |            |               | $\checkmark$ |                        |
|                                                                                                    |                                       |           |            |               |              |                        |
| Конфигурация                                                                                                    | ПО АСУН                               | 0         | user_1.c   | rfg <b>Co</b> | хранить      | Загрузить              |
|                                                                                                    |                                       |           |            |               |              |                        |
| Пароль Управление                                                                                                    |                                       |           |            |               | AnCom        |                        |
| Пароль Настройка                                                                                                    |                                       |           |            |               | AnCom        |                        |
|                                                                                                    |                                       |           |            |               |              |                        |
| Версия ПО АС                                                                                                    | УНО                                   |           |            |               | v.1.01       | <u>Обновить</u>        |
| Примените Настройки после изменения значений параметров вкладки,<br>в т.ч. после Сохранения / Загрузки Конфигурации ПО АСУНО |                                       |           |            |               |              |                        |
| Применить                                                                                                    |                                       |           |            |               |              |                        |

<sup>&</sup>lt;sup>7</sup> Не доступно для режима Администрирования *&* Мониторинг и *&* Управление

#### 3.4.2 Описание

| Элемент                                                 | Описание                                                                                                    | Комментарий                                                                                                    |
|---------------------------------------------------------|----------------------------------------------------------------------------------------------------|----------------------------------------------------------------------------------------------------|
| Периодичность опроса мин                                | Периодичность, с которой<br>ПО АСУНО будет производить<br>Чтение параметров ШУНО.                                                            | Значения от 5 до 24*60=1440<br>минут, с дискретностью 1 минута.<br>По умолчанию 5 минут.                                                                                                    |
| <mark>Желтая подсветка</mark> при<br>неудачных опросов  | Индикация аварийного состояния<br>канала связи, при котором было<br>совершено N <sub>ж</sub> шт. неудачных<br>попыток <b>Чтения ШУНО</b> .   |                                                                                                    |
| <mark>Красная подсветка</mark> при<br>неудачных опросов | Индикация аварийного состояния<br>канала связи, при котором было<br>совершено N <mark>k</mark> шт. неудачных<br>попыток <b>Чтения ШУНО</b> . |                                                                                                    |
| Звуковое оповещение 🚔                                   | Включить / Пвыключить звуковое<br>оповещение при наличии<br>аварийного события.                                                              | По умолчанию ⊠включено.                                                                                                    |
| Конфигурация ПО АСУНО                                   | Текущая настройка ПО АСУНО.                                                                                                    |                                                                                                    |
| • <имя файла>                                           | Имя текущей конфигурации <b>ПО АСУНО</b> .                                                                                                   | Ограничение – 10 символов.                                                                                                    |
| • Сохранить                                             | Кнопка сохранения изменений в<br>конфигурации ПО АСУНО.<br>Возможность сохранить<br>конфигурацию под другим именем.                          | В папке инсталляции <b>ПО АСУНО</b> .<br>ВНИМАНИЕ!<br>Сохранив или Загрузив                                                                                                    |
| • Загрузить                                             | Кнопка выбора файла конфигурации <b>ПО АСУНО</b> .                                                                                           | Конфигурацию ПО АСУ́НО,<br>НЕ ЗАБУДЬТЕ Применить ее для<br>ПО АСУНО AnCom Light.                                                                                                    |
| Пароль 🖉 Управление                                     | Установка пароля для режима<br>Администратора «ஷ⁄Управление».                                                                                |                                                                                                    |
| Пароль 🛷 Настройка                                      | Установка пароля для режима<br>Администратора «                                                                                              |                                                                                                    |
| Версия ПО АСУНО:                                        | Текущая версия ПО.                                                                                                    | Только для чтения.                                                                                                    |
| <u>Обновить</u>                                         | Ссылка на сайт <u>www.ancom.ru</u>                                                                                                    | В раздел <b>Документация и ПО</b> на<br>систему АСУНО <b>AnCom Light</b> .                                                                                                    |
| support@analytic.ru                                     | E-mail адрес технической поддержки.                                                                                                    |                                                                                                    |
| Применить                                               | Применить значения параметров<br><b>Вкладки Настройки</b> ПО АСУНО<br>AnCom Light.                                                           | ВНИМАНИЕ!<br>Примените Настройки после<br>изменения значений параметров<br>вкладки, в т.ч. после Сохранения /<br>Загрузки Конфигурации<br>ПО АСУНО.<br>Примененные значения<br>параметров вкладки Настройки<br>будут подгружаться при<br>последующих запусках ПО АСУНО<br>AnCom Light. |

# 4 ПРИЛОЖЕНИЕ. КОНТРОЛЛЕР АСУНО AnCom MC/L

# 4.1 Вариант исполнения: возможности Контроллера

| MC /L | x          | X             | X           | /                 | x                   | 0                  | 4             | /               | ххх                   |                                                                        |
|-------|------------|---------------|-------------|-------------------|---------------------|--------------------|---------------|-----------------|-----------------------|------------------------------------------------------------------------|
|       |            |               |             |                   |                     |                    |               |                 | 001                   | Версия поставки (встроенное ПО): ZigBee v1                             |
|       |            |               |             |                   |                     |                    |               |                 | 002                   | Версия поставки (встроенное ПО): ZigBee v2                             |
|       |            |               |             |                   |                     |                    |               |                 | 003                   | Версия поставки (встроенное ПО):<br>RS ModBus (без поддержии Ethernet) |
|       |            |               |             |                   |                     |                    |               | IP40.           | Пласти                | иассовый корпус ОКW (95*18*60 мм).                                     |
|       |            |               |             |                   |                     |                    |               | крепл           | ение на               | DIN рейку, рабочий диапазон температур:                                |
|       |            |               |             |                   |                     |                    |               | -40+            | 70.C,                 | встроенный источник питания,                                           |
|       |            |               |             |                   |                     |                    |               | конта           | торами                | а индикация каналов управления                                         |
|       |            |               |             |                   |                     |                    | Pe            | зервный         | і символ              | l.                                                                     |
|       |            |               |             |                   | 0                   | Ин                 | терс          | рейсы к         | онтролл               | ера:                                                                   |
|       |            |               |             |                   |                     | <u>4 к</u>         | ана           | па конт         | роля ди               | оространия сигналов                                                    |
|       |            |               |             |                   | 1                   | « <b>0</b> »       | • <b>+</b> 4  | канала          | а управл              | сра.<br>1ения контакторами                                             |
|       |            |               |             |                   | 2                   | Ин                 | терс          | рейсы к         | онтролл               | epa:                                                                   |
|       |            |               |             |                   | -                   | <u>«0»</u>         | » + F         | <u>RS-232C</u>  | для под               | аключения ZigBee модема-координатора                                   |
|       |            |               |             |                   | 3                   | U = U              | 7 + 1         | + Z<br>Нейсы к  |                       | ena.                                                                   |
|       |            |               |             |                   | 4                   | «O»                | » + F         | <b>RS-485</b> д | ля подкі              | ючения счетчика электроэнергии                                         |
|       |            |               |             |                   | 5                   | = 0                | ) + 1         | + 4             |                       |                                                                        |
|       |            |               |             |                   | 6                   | = 0                | ) + 2         | + 4             |                       |                                                                        |
|       |            |               |             |                   | 7                   | = 0                | (+1)          | + 2 + 4         |                       |                                                                        |
|       |            |               |             |                   | 8                   | «O»                | א + צ<br>הייי |                 | ов контр              | оля наличия напряжения                                                 |
|       |            |               |             |                   | <b>Δ</b>            | = «                | 0» -          | - 1 + 0         |                       |                                                                        |
|       |            |               |             |                   | В                   | = «                | 0» -          | +1+2+           | 8                     |                                                                        |
|       |            |               |             |                   | D                   | = «                | 0» -          | 4 + 8           |                       |                                                                        |
|       |            |               |             |                   | С                   | = «                | ю» н          | - 1 + 4 +       | 8                     |                                                                        |
|       |            |               |             |                   | D                   | = «                | 0» -          | - 2 + 4 +       | 8                     |                                                                        |
|       |            |               |             | Ļ                 | E                   | = «                | :0» +         | + 1 + 2 +       | 4 + 8                 | 00                                                                     |
|       |            |               | 0           | <u>– Ба</u>       | азов                | ый а               | аппа          | ратный          | pecypc -              | SD карта не установлена.                                               |
|       | —          | 1             | Ин          | тер               | азов<br>фей         | с ли               | стан          | иионно          | ресурс -<br>го управ  | ления: Ethernet.                                                       |
|       |            |               | Ин          | тер               | фей                 | сди                | стан          | ционно          | го управ              | ления: <b>RS-232С</b> (TxD, RxD) без                                   |
|       |            | 2             | гал         | ιьва              | анич                | еско               | й ра          | азвязки.        |                       |                                                                        |
|       |            | 3             | = 1         | + 2               | 2 = E               | ther               | net ·         | + RS-23         | 2C (TxD               | , КХD) без гальванической развязки.                                    |
|       |            | 4<br>5        | – 1         | Tep               | феи<br>I – Е        | с дис<br>thor      | not.          |                 | 5 управл<br>5 без гаг | ения: КЗ-483 оез гальванической развязки.                              |
|       |            | 6             | = 1         | + 4               |                     | S-23               | B2C           | (TxD R)         | (D) + RS              | -485 без гальванической развязки                                       |
|       |            | 7             | = 1         | + 2               | + 4                 | = Etł              | nerne         | et + RS-2       | 32C (Tx[              | D, RxD) + <b>RS-485</b> без гальванической развязки.                   |
|       | 1          | Ha            | пряж        | кен               | ие п                | итан               | ия:           | ~ <b>220B</b> ( | циапазо               | н ~140286В / 4555 Гц).                                                 |
|       | 2          | Ha            | пряж        | кен               | ие п                | итан               | ия: :         | <b>=48В</b> (ді | иапазон               | =3672B).                                                               |
|       | 3          | Ha            | пряж        | кен               | ие п                | итан               | ия: :         | <b>=24В</b> (д  | иапазон               | =1836B).                                                               |
|       | 4          | Ha            | пряж        | кен               | иеп                 | итан               | ия: :         | <b>=12В</b> (ді | иапазон               | =918B).                                                                |
| L     | KOF<br>OCE | нтрол<br>веще | плер<br>ние | од<br>м <b>(/</b> | іля<br><b>4СУ</b> І | пост<br><b>НО)</b> | rpoe          | ния ав          | томатиз               | ированнои системы управления наружным                                  |

#### 4.2 Внешний вид Контроллера

12V / 1 A

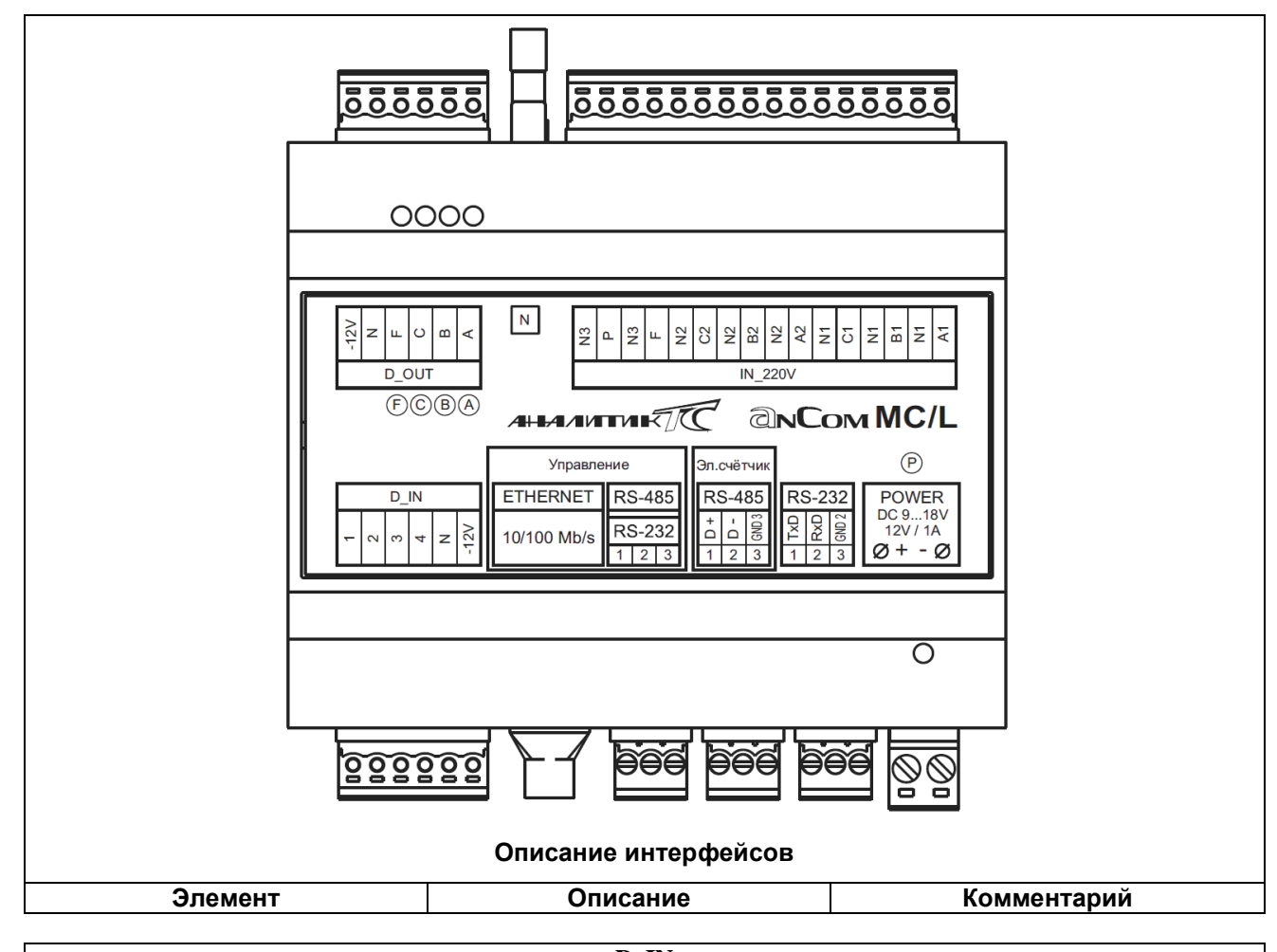

|                                  | D_IN                           |                                   |
|----------------------------------|--------------------------------|-----------------------------------|
| <b>D_IN14</b> – дискретные входы | Для подключения дискретных     | Освещенности, движения, охранно-  |
|                                  | датчиков.                      | пожарных.                         |
|                                  | Замкнуть подключенный          | Гальванически развязанный (2.5кВ) |
|                                  | датчик с выходом D_IN_N.       | токовый вход 05 мА.               |
| D_IN_N                           | Источник +12 В.                |                                   |
| D_IN-12V                         | Земля (GND) источника питания. | для питания дискретных датчиков.  |
|                                  |                                |                                   |

| Управление                     |                                   |                                 |  |  |  |
|--------------------------------|-----------------------------------|---------------------------------|--|--|--|
| Управление: Ethernet           |                                   | Возможно использование шлюзов в |  |  |  |
| Только для системы AnCom       | Доступ к Контроллеру по Ethernet. | WAN, LAN, 3G, Wi-Fi и т.п.      |  |  |  |
| Light/ZigBee                   |                                   | 10/100 Мбит/с.                  |  |  |  |
|                                | Подключение GPRS модема           |                                 |  |  |  |
| Управление: RS-232 / RS-485    | AnCom RM для доступа к            |                                 |  |  |  |
| Только для системы AnCom Light | контроллеру со стороны            |                                 |  |  |  |
|                                | Диспетчерского центра.            | – через конвертер KS/USB.       |  |  |  |

| Эл. счетчик                       |                                                                                                    |  |  |  |  |
|-----------------------------------|----------------------------------------------------------------------------------------------------|--|--|--|--|
| Эл. счетчик: RS-485               | TxD, RxD, GND.<br>Подключение счетчиков<br>электрической энергии к каналу<br>связи с Диспетчерским центром. |  |  |  |  |
|                                   |                                                                                                    |  |  |  |  |
| RS-232 (№2)<br>AnCom Light/ZigBee | Для подключения ZigBee-модема (координатора).                                                               |  |  |  |  |
|                                   |                                                                                                    |  |  |  |  |
| POWER DC 918 V                    | Подключение к источнику                                                                                     |  |  |  |  |

питания.

|                                                            | D_OUT A B C F                                   |                                 |
|------------------------------------------------------------|-------------------------------------------------|---------------------------------|
| D_OUT_A, D_OUT_B, D_OUT_C<br>– выходы «открытый коллектор» | Для управления Фазами<br>(контакторами) A, B, C | Пофазное управление освещением. |
| выходы «открытын коллоктор».                               | через промежуточные реле.                       |                                 |
| D_OUT_F – выход «открытый                                  | Выход управления                                |                                 |
| коллектор»                                                 | основного/резервного фидера.                    |                                 |
| D_OUT_N                                                    | Источник +12 В.                                 |                                 |
| D_OUT-12V                                                  | Земля (GND) источника питания.                  | для питания внешних реле.       |
| Индикация А, В, С, F                                       | Зеленый – выход включен.                        |                                 |
|                                                            | Нет – выход выключен.                           |                                 |

Ν

N – заземление. Прикручивается к корпусу ШУНО.

| IN_220V                                                                                               |                                                                                                    |                                                                                                    |  |  |  |
|----------------------------------------------------------------------------------------------------|----------------------------------------------------------------------------------------------------|----------------------------------------------------------------------------------------------------|--|--|--|
| Внимани                                                                                               | ie! Анализ входов ~220В НЕ РЕА                                                                                                    | ЛИЗОВАН!                                                                                                    |  |  |  |
| IN_220V A <sub>1</sub> N <sub>1</sub> / B <sub>1</sub> N <sub>1</sub> / C <sub>1</sub> N <sub>1</sub> | Подключение точек, в которых<br>требуется контроль наличия<br>напряжения ~220В.<br>Каждая фаза подключается вместе                                                                                                    | Как правило, осуществляется контроль напряжений после предохранителей пускателей фаз A <sub>1</sub> B <sub>1</sub> C <sub>1</sub> и A <sub>2</sub> B <sub>2</sub> C <sub>2</sub> (зависит от схемы в ШУНО). |  |  |  |
| IN_220V A <sub>2</sub> N <sub>2</sub> / B <sub>2</sub> N <sub>2</sub> / C <sub>2</sub> N <sub>2</sub> | со своей нейтралью к<br>соответствующему входу<br>контроллера:<br>A <sub>1</sub> N <sub>1</sub> / B <sub>1</sub> N <sub>1</sub> / C <sub>1</sub> N <sub>1</sub><br>(нейтрали N <sub>1</sub> электрически объединены<br>друг с другом) | При соответствующей настройке<br>Маски анализа входов напряжения,<br>состояния этих входов будут<br>анализироваться на соответствие<br>состояниям выходов АВС.                                              |  |  |  |
| IN_220V F                                                                                             | $A_2N_2$ / $B_2N_2$ / $C_2N_2$<br>(нейтрали $N_2$ электрически объединены друг с другом)                                                                                                    | Результатом несоответствия является аварийная индикация.                                                                                                    |  |  |  |
| IN_220V P                                                                                             | $FN_3$<br>$PN_3$<br>(нейтрали N <sub>3</sub> электрически объединены<br>друг с другом)                                                                                                    | Также может производиться контроль наличия ~220В на основном фидере (F) и на входе ИБП (P).                                                                                                    |  |  |  |

#### 4.3 Ручной ввод Контроллера в режим загрузчика прошивки

| Не требуется при штатной работе                                       |                                                                                                    |                                                                                                    |  |  |  |
|-----------------------------------------------------------------------|----------------------------------------------------------------------------------------------------|----------------------------------------------------------------------------------------------------|--|--|--|
| Настройка                                                             | Описание                                                                                                    | Комментарий                                                                                                    |  |  |  |
| Выключите Контроллер                                                  | При выключенном<br>Контроллере, установите<br>переключатель SW5 (под<br>крышкой корпуса Контроллера)<br>в положение «ON». |                                                                                                    |  |  |  |
| Включите Контроллер                                                   | Контроллер находится в<br>режиме загрузчика прошивки.                                                                     | По отсутствию получения<br>пакетов прошивки в течение<br>Таймаута сброса режима<br>обновления ПО, контроллер<br>возвращается в режим работы<br>(Modbus) с ПО АСУНО. |  |  |  |
| После загрузки и установке<br>прошивки                                | Выключите Контроллер.<br>Установите переключатель<br>SW5 в положение «OFF».                                               |                                                                                                    |  |  |  |
| Включите Контроллер                                                   | Контроллер анализирует<br>новую установленную<br>прошивку.                                                                |                                                                                                    |  |  |  |
| <ul> <li>Новая прошивка<br/>установлена корректно</li> </ul>          | Контроллер возвращается в<br>режим работы (Modbus) с<br>ПО АСУНО на новой прошивке.                                       |                                                                                                    |  |  |  |
| <ul> <li>Новая прошивка<br/>установлена <u>не</u>корректно</li> </ul> | Контроллер возвращается в<br>режим работы (Modbus) с<br>ПО АСУНО на предыдущей<br>прошивке.                               |                                                                                                    |  |  |  |

Дополнительная техническая поддержка в Сервисном центре ООО "Аналитик ТелекомСистемы"

e-mail: support@analytic.ru

тел.: (495) 775-6012